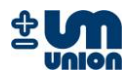

# INCA Analyzer Series

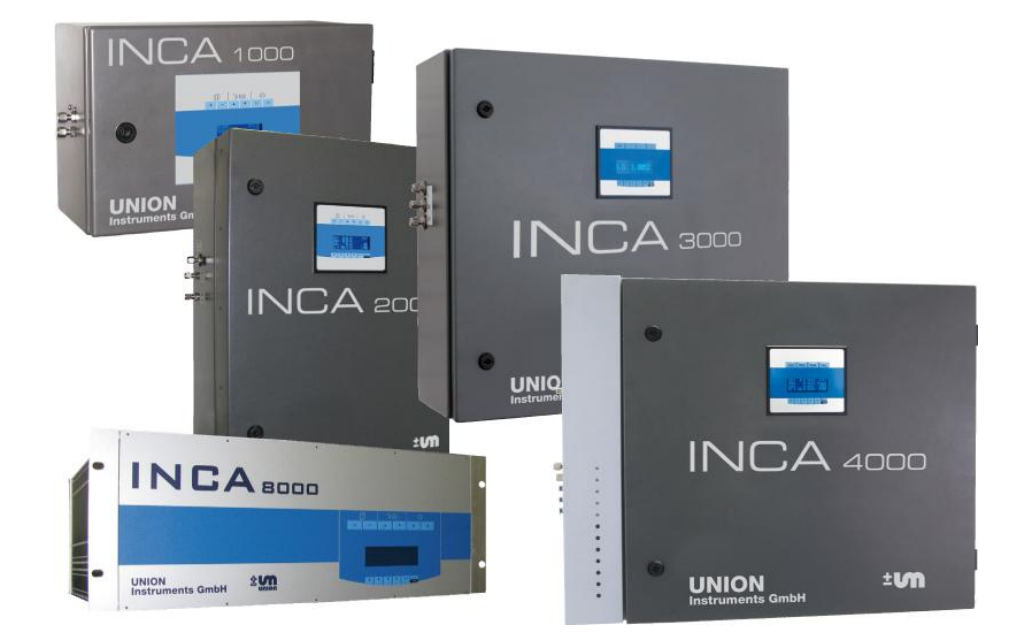

UNION Instruments GmbH

## **INSTRUCTION MANUAL**

Gas composition measurement of biogas, raw biogas, landfill gas and bio-methane

Version: V1.01R06 Stand: 15.03.2010

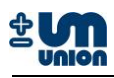

# PLEASE READ THIS BEFORE PROCEEDING!

- <u>Read all instructions</u> prior to installing, operating and servicing the instrument.
- Follow all important notes and cautions marked on and supplied with the instrument.
- If you do not understand any of the instructions <u>contact your Union Instruments</u> <u>GmbH representative</u> for clarification.
- Install your equipment as specified in the installation instructions with appropriate local and national codes. Connect all products to the proper electrical and pressure sources.
- <u>Use only qualified personnel</u> to install, operate, software update and maintaining the instrument to ensure proper performance.
- When replacement parts are required ensure that you use only spare parts specified by Union Instruments GmbH. Unauthorized parts and procedures can affect the instrument's performance, place the operation of your process at risk and <u>VOID</u> <u>YOUR WARRANTY</u>. Look-alike substitutions may result in fire, electrical/chemical hazards or improper operation.
- Equipment door should be closed except when maintenance is being performed by qualified personnel to prevent electrical shock and personal injury.

The features of the instrument and the information in this document are subject to change without notice.

For technical or other questions, please contact:

#### UNION Instruments GmbH

Zeppelinstr. 42 76185 Karlsruhe Germany

- **\*** +49 (0)721-95243-0
- Let +49 (0)721-95243-33
- info@union-instruments.com
- http://www.union-instruments.com

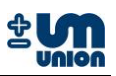

# TABLE OF CONTENTS

| PL | EASE                    | READ THIS BEFORE PROCEEDING!                    | 2   |
|----|-------------------------|-------------------------------------------------|-----|
| 18 |                         |                                                 | 3   |
| 1  | Pret                    |                                                 | /   |
|    | 1.1                     |                                                 | /   |
|    | 1.2                     |                                                 | /   |
| ~  | 1.3                     | Remarks                                         | /   |
| 2  | Safe                    | ty instructions                                 | 8   |
| 3  | Gen                     | eral description                                | .10 |
|    | 3.1                     | Functionality                                   | .10 |
|    | 3.1.1                   | Phases of the analyzer                          | 10  |
|    | 3.1.2                   | 2 Diagrams of the phase transition              | 11  |
|    | 3.2                     | Sensor modules                                  | 12  |
|    | 3.2.1                   | NDIR module                                     | 13  |
|    | 3.2.2                   | 2 EC and EC-µPulse module                       | 13  |
|    | 3.2.3                   | B Paramagnetic oxygen sensor (Parox) module     | 14  |
|    | 3.2.4                   | Specific gravity module                         | 14  |
|    | 3.3                     | Communication with PC using INCACtrl            | 15  |
|    | 3.3.1                   | Establishing communication with INCACtrl        | 15  |
|    | 3.3.2                   | 2 Saving the configuration to the INCA Analyzer | 17  |
| 4  | Syst                    | em main menu                                    | 19  |
|    | 4.1                     | Display keys                                    | 21  |
|    | 4.1.1                   | Menu function keys                              | 21  |
|    | 4.1.2                   | 2 Measurement data keys                         | 22  |
|    | 4.2                     | Analyzer display during warm-up                 | 24  |
|    | 4.3                     | Menu structure                                  | 25  |
|    | 4.4                     | Settings                                        | 26  |
|    | 4.4.1                   | Language                                        |     |
|    | 4.4.2                   | 2 Password                                      | 26  |
|    | 4.4.3                   | Calibration purge gas (on/off)                  | 27  |
|    | 4.4.4                   | Qutput data (on/off)                            | .27 |
|    | 445                     | 5 Communication                                 | 27  |
|    | 4.5                     | Parameters                                      | 28  |
|    | 4.5                     | Gas cooler temperature                          | 28  |
|    | 4.5.2                   | P EC measurement cycle                          | 28  |
|    | 4.6                     | Commands                                        | 29  |
|    | 4.0<br>4.6 <sup>2</sup> | Change channel                                  | 29  |
|    | 4.6.2                   | P Restart system                                | 29  |
|    | 4.6.2                   | Clear messages                                  | 20  |
|    | 4.6.4                   | Calibration purge das                           | 20  |
|    | 4.0                     | Calibration das I                               | 20  |
|    | 4.0.0                   | Calibration gas I                               | .23 |
|    | 4.0.0                   | 7 Deset calibration                             | .29 |
|    | 4.0.1<br>17             | System info                                     | .30 |
|    | 4.1<br>1 0              |                                                 | .30 |
| F  | 4.0<br>Colik            | System messages                                 | .30 |
| Э  |                         | Dalibration                                     |     |
|    | 0.I                     | UdilUfalloff                                    | .31 |
|    | 5.1.                    | I ype of calibrations                           | .31 |
|    | 0.1.2                   | reparation for calibration                      | .32 |
|    | 5.1.3                   | s INCAUTI Calibration setting                   | .33 |
|    | 5.1.4                   | Automatic Calibration                           | .37 |
|    | 5.1.5                   |                                                 | .38 |

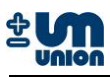

| 6 | Output c | ption                                     | 40 |
|---|----------|-------------------------------------------|----|
|   | 6.1 Auto | o-output implementation                   | 40 |
|   | 6.1.1    | Data structure                            | 40 |
|   | 6.1.2    | Interface parameter                       | 41 |
|   | 6.1.3    | Data description                          | 41 |
|   | 6.2 H-B  | us protocol (Master-Slave)                | 44 |
|   | 6.2.1    | Data structure                            | 44 |
|   | 6.2.2    | Commands description                      | 44 |
| 7 | Service  | and maintenance                           | 48 |
|   | 7.1 Pun  | nps                                       | 49 |
|   | 7.1.1    | Diaphragm pump unit                       | 49 |
|   | 7.1.2    | Peristaltic pump                          | 49 |
|   | 7.1.3    | Ejector with valves                       | 49 |
|   | 7.2 Sen  | sor modules                               | 50 |
|   | 7.2.1    | Electrochemical sensor                    | 50 |
|   | 7.2.2    | Optical sensor                            | 50 |
|   | 7.2.3    | Paramagnetic sensor                       | 50 |
|   | 7.2.4    | Specific gravity sensor                   | 50 |
| 8 | Spare pa | arts list                                 | 51 |
| 9 | Appendi  | х                                         | 53 |
|   | 9.1 Abb  | previations                               | 53 |
|   | 9.2 Erro | ors and events list                       | 53 |
|   | 9.2.1    | State machine errors                      | 53 |
|   | 9.2.2    | Communication errors                      | 53 |
|   | 9.2.3    | Errors reading from or writing to EEPROM  | 54 |
|   | 9.2.4    | Sensor errors                             | 55 |
|   | 9.2.5    | Command list and task request list errors | 57 |
|   | 9.2.6    | Menu errors                               | 58 |
|   | 9.2.7    | Storage errors                            | 58 |
|   | 9.2.8    | SD card errors                            | 59 |
|   | 9.2.9    | H-Bus errors                              | 59 |
|   | 9.2.10   | Event messages (not defined as errors)    | 59 |

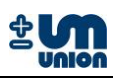

## Figures

| Figure 2.1. Phase transition in standard analyzer                      | 11       |
|------------------------------------------------------------------------|----------|
| Figure 3-1. Filase transition in continuously modelying applyzer       |          |
| Figure 3-2. Fildse transition in continuously medsuring analyzer       | 11       |
| Figure 3-3: NDIR module                                                |          |
| Figure 3-4: EC/EC-µPuise module                                        | 13       |
| Figure 3-5: Parox module                                               |          |
| Figure 3-6: Specific gravity measuring cell, heated and insulated      | 14       |
| Figure 3-7: INCACtrl COM port settings                                 | 15       |
| Figure 3-8: Establishing connection between INCACtrl and INCA Analyzer | 16       |
| Figure 3-9: Configuration changed                                      | 17       |
| Figure 3-10: Saving the configuration                                  | 17       |
| Figure 3-11: Green check mark - saving configuration was successful    | 18       |
| Figure 4-1: Display overview                                           | 19       |
| Figure 4-2: Display for continuous measurement configuration           | 20       |
| Figure 4-3 Main menu keys                                              | 21       |
| Figure 4-4 Measurement data keys                                       | 22       |
| Figure 4-5: Start-up display                                           | 24       |
| Figure 5-1: Requirement for calibration                                | 32       |
| Figure 5-2: Communication between the INCA Analyzer and PC             | 33       |
| Figure 5-3: INCACtrl – gas composition and calibration setting         |          |
| Figure 5-4: INCACtrl - calibration gas composition                     |          |
| Figure 5-5: INCACtrl - calibration setting                             |          |
| Figure 5-6: INCACtrl - setting of calibration points                   | 35       |
| Figure 5-7: INCACtrl - setting of calibration duration                 |          |
| Figure 5-8: Saving the configuration to the analyzer                   |          |
| Figure 5-9. New configuration is successfully saved to the analyzer    | 36       |
| Figure 5-10: Calibration intervals                                     |          |
| Figure 6-1: Data structure with a frame                                | 40       |
| Figure 6-2. H-Bus data structure                                       | +0<br>ΔΔ |
|                                                                        |          |

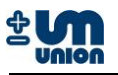

## Tables

| Table 1: Measurement phases                                              | 10 |
|--------------------------------------------------------------------------|----|
| Table 2: List of sensor modules                                          | 12 |
| Table 3: Measurement keys description                                    | 22 |
| Table 4: Example of calibration gases                                    | 31 |
| Table 5: Calibration points measured by the example of calibration gases | 32 |
| Table 6: Data description                                                | 43 |
| Table 7: Commands description                                            | 47 |
| Table 8: Maintenance work                                                | 49 |

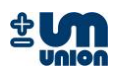

# 1 PREFACE

## 1.1 Purpose

The INCA Analyzer Series are a (semi)continuous<sup>1</sup> measuring instruments to analyze gas compositions in biogas, raw biogas, poor gas and bio-methane. With their capability to measure gas components such as  $CO_2$ ,  $CH_4$ ,  $O_2$ ,  $H_2S$ ,  $H_2$ , specific gravity and additional calculated values, the INCA Analyzer Series can be applied in biogas plants for monitoring, optimization and evaluation of biological processes.

## 1.2 Technical description

| Measurement phase:<br>Channel: | discontinuous/continuous/semi-continuous<br>single stream/multiple stream   |
|--------------------------------|-----------------------------------------------------------------------------|
| Calibration interval:          | manually or automatically<br>(configurable between 1 hour to several weeks) |
| Calibration duration:          | 10 minutes (recommended)                                                    |
| Measurement ranges:            | depending on the configuration                                              |
| Ambient conditions             |                                                                             |
| Temperature:                   | 10 - 40 °C                                                                  |
| Humidity:                      | 0 - 95 % relative humidity                                                  |
| Protection class:              | IP44                                                                        |
| Interfaces:                    | RS-232                                                                      |
|                                | 3x digital output (customizable functionality)<br>Optional:                 |
|                                | 4x or 8x analog output 0 - 20 mA or 4 - 20 mA<br>Ethernet                   |
|                                | Profibus-DP                                                                 |
|                                | Modbus RTU                                                                  |
|                                |                                                                             |

## 1.3 Remarks

## Content of the manual

This manual contains general information of all series of INCA Analyzer. Information concerning specific model of INCA Analyzer are available in the manual of the series.

## Further information

Manual INCA xxxx<sup>2</sup>Txxx<sup>3</sup> (e.g. Manual INCA 4000 T100)

<sup>&</sup>lt;sup>1</sup> Continuous measurement for certain variables of certain INCA types only (see subchapter functionality)

<sup>&</sup>lt;sup>2</sup> Model of the analyzer

<sup>&</sup>lt;sup>3</sup> Configuration of the analyzer

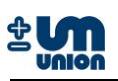

# **2 SAFETY INSTRUCTIONS**

This manual should be reviewed with special attention to all the instructions and cautions before the analyzer is out into operation

### Power plug and main fuse switch

Before opening the analyzer the power plug has to be disconnected from the power supply. After opening the analyzer the main fuse switch should be turned to OFF position during all installation processes.

#### Installation

The electrical connection for the analyzer must be carried out by qualified personnel in accordance with all applicable national codes, local regulations and the power supply voltage listed on the rating plate.

#### Gas connections

Gas connections must be carried out only by qualified personnel in accordance with all applicable national codes and local regulations.

The analyzer will work within the permissible temperature range. To meet the specifications a cooling or heating device might be needed e.g. if the analyzer is placed into another enclosure enough air flow must be provided in the additional casing to purge the analyzers thermal heat and always provide fresh air, which is needed for correct measurement. The analyzer should only be operated indoors. Humidity could affect the measurement and eventually break the analyzer. After assembly all gas-flowing parts should be checked for leakage.

#### Formation of Ex-mixtures in the device

The analyzer has been carefully leak tested during the production process. There is no operational situation possible, at which gas could penetrate into the device. The enclosure has two independent fans (outside fan and power supply fan) which provide  $1~2 \text{ m}^3$  of air circulation per hour. No gas is released inside the enclosure and the flow rate of the gas pump is mechanically restricted to a maximum value of 30 l/h.

#### **Operating and maintenance**

The analyzer has left the factory in compliance with all applicable safety regulations. To maintain this operation condition, the user must strictly follow the instructions and consider the warnings in this manual.

Before switching on the analyzer, verify that the electrical supply voltage matches the analyzer's operating voltage as described in the manual.

Substances hazardous to health may emerge from the analyzer's output. Please pay attention to the safety of your operation personnel. Protective measures must be taken, if required.

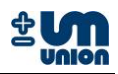

## Application

The analyzer has been designed as a process gas analyzer and is not applicable for personnel protection, area monitoring or detection of MAC or UEL limits.

All applicable safety regulations must be observed when working with toxic or flammable gases.

## Definitions

The following definitions apply to WARNINGS, CAUTIONS and NOTES found throughout this manual.

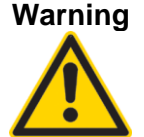

**9** Highlights an operation or maintenance procedure, condition, statement, etc.

If not strictly observed, <u>could</u> result in injury, death, or long-term health hazards of personnel.

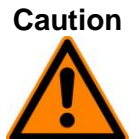

Highlights an operation or maintenance procedure, condition, statement, etc.

If not strictly observed, <u>could</u> result in injury, damage to or destruction of analyzer or loss of effectiveness.

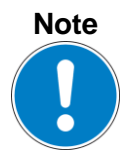

Highlights an essential operating procedure, condition, statement, etc.

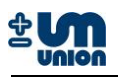

# **3 GENERAL DESCRIPTION**

The INCA Analyzer Series offers a group of gas measurement instruments to analyze gas compositions in different applications such as the production of biogas, raw biogas, poor gas and bio-methane. With their capability to measure gas components such as  $CO_2$ ,  $CH_4$ ,  $C_2H_6$ ,  $O_2$ ,  $H_2S$ ,  $H_2$ , specific gravity and additional calculated values of the gas, the INCA Analyzer Series can be applied in biogas plants for monitoring, optimization and evaluation of biological processes.

The analyzer is designed as a modular system. It can be equipped with different sensors selectable from a list as the analyzer is ordered. The customers are able to order a specific INCA Analyzer with specific number, range and accuracy of the sensors. Gas conditioning systems including gas cooler is also optional. Please see list of the available sensors.

## 3.1 Functionality

## 3.1.1 Phases of the analyzer

The measurement principle of the standard analyzer consists of four phases in an adjustable cycle.

| Phases           | Description                                                                                                    |
|------------------|----------------------------------------------------------------------------------------------------|
| Purge gas        | Purge gas (usually air) is pumped through the system to clean out the pipes from process gas of previous measurement and to moisturize the electrochemical sensors to increase their lifetime.                                                                                                    |
| Condensate drain | If system has a gas cooler the pump will run during that cycle to drain<br>the condensate from the gas cooler. For this purpose the system is<br>either equipped with a hose pump or an ejector using compressed air.                                                                                                    |
| Change channel   | The analyzer starts to run the process gas of the active channel<br>(maximum of 10 channels are available depending on system<br>configuration) through the system. This allows the pumps to build up<br>pressure and also for the process gas to reach the sensor before the<br>measurement is started.<br>Pressures of the pumps are checked and errors are stored if minimum<br>pressures are not reached. |
| Measurement      | The sensors are exposed to the process gas and measurement is<br>performed. At the beginning of this cycle the pumps inside the analyzer<br>are calibrated. At the end of the cycle the measured values are stored in<br>memory.                                                                                                    |

#### Table 1: Measurement phases

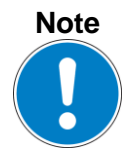

Continuous measurement analyzers do not operate in this cycle scheme. See Figure 3-2.

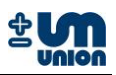

## 3.1.2 Diagrams of the phase transition

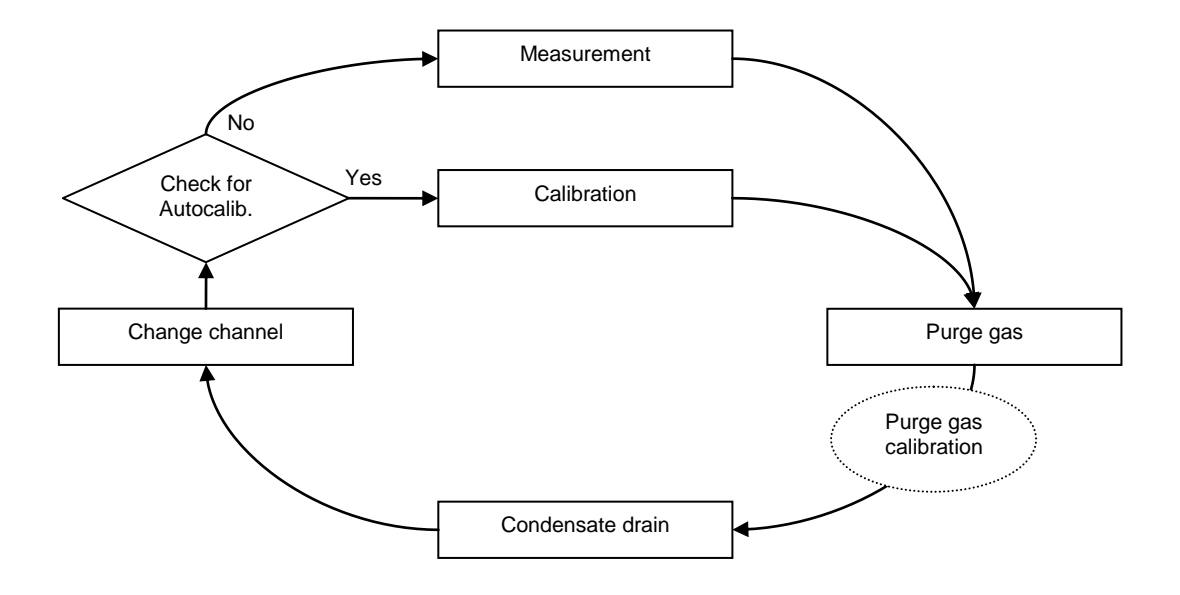

Figure 3-1: Phase transition in standard analyzer

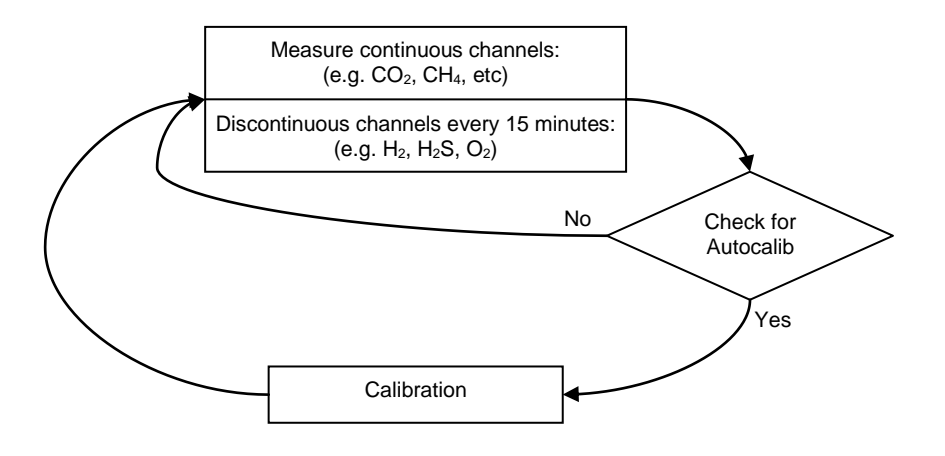

Figure 3-2: Phase transition in continuously measuring analyzer

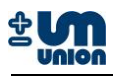

#### 3.2 **Sensor modules**

| Туре            | Variable           | Principle         | Cross<br>sensitivity | Accuracy           | Range         | Note                                        |
|-----------------|--------------------|-------------------|----------------------|--------------------|---------------|---------------------------------------------|
| 0               | [CO <sub>2</sub> ] | NDIR<br>(4.26 μm) | CH <sub>4</sub>      | ±1 % of range      | 0 – 100 vol.% | P, T compensated                            |
| 1               | [CH <sub>4</sub> ] | NDIR<br>(3.5 μm)  | $C_xH_y$             | ±1 % of range      | 0 – 100 vol.% | P, T compensated                            |
| 5               | [CH <sub>4</sub> ] | NDIR<br>(3.5 μm)  | $C_xH_y$             | ±1 % of range      | 0 – 20 vol.%  | P, T compensated                            |
| 6               | $[H_2S]$           | EC                | H <sub>2</sub> , CO  | ±1 ppm             | 0 – 25 ppm    | High sensitive,<br>linear output            |
| 7               | $[H_2S]$           | EC                | H <sub>2</sub> , CO  | ±5 ppm             | 0 – 100 ppm   | High sensitive,<br>linear output            |
| 8               | [H <sub>2</sub> S] | EC; μPulse        | H <sub>2</sub> , CO  | ±10 % of<br>range  | 0 – 10000 ppm | High sensitive,<br>linear output            |
| 9               | [O <sub>2</sub> ]  | EC                | H <sub>2</sub> , CO  | ±3 % of range      | 0 – 25 vol.%  | Linearity :<br>S=k log <sub>e</sub> 1/(1-C) |
| 10 <sup>4</sup> | [O <sub>2</sub> ]  | Paramagnetic      |                      | ±3 % of range      | 0 – 5 vol.%   | Maintenance-<br>free, long lifetime         |
| 11 <sup>5</sup> | [O <sub>2</sub> ]  | Paramagnetic      |                      | ±1.5 %<br>of range | 0 – 25 vol.%  | Maintenance-<br>free, long lifetime         |
| 12              | [H <sub>2</sub> ]  | EC                | со                   | ±3 % of range      | 0 – 4000 ppm  | Output linear                               |
| 14              | [CO <sub>2</sub> ] | NDIR<br>(4.26 μm) | CH <sub>4</sub> , CO | ±1 % of range      | 0 – 5000 ppm  | P, T compensated                            |
| 15 <sup>6</sup> | SG                 | Acoustic          |                      | ±1.5 %<br>of range | 0.2 – 2.2     | Maintenance-<br>free, long lifetime         |
| 16              | [CO <sub>2</sub> ] | NDIR<br>(4.26 μm) | $CH_4$               | ±1 % of range      | 0 – 10 vol.%  | P, T compensated                            |
| 19              | [H <sub>2</sub> S] | EC                | H <sub>2</sub> , CO  | ±5 ppm             | 0 – 2000 ppm  | High sensitive,<br>linear output            |
| 22              | [H <sub>2</sub> S] | EC; μPulse        | H <sub>2</sub> , CO  | ±10 % of<br>range  | 0 – 50000 ppm | High sensitive,<br>linear output            |
| 23              | [CH <sub>4</sub> ] | EC                | $C_xH_y$             | ±1 % of range      | 0 – 5 Vol.%   | P, T compensated                            |
| 24              | [CO <sub>2</sub> ] | EC                | $CH_4$               | ±1% of range       | 0 – 20 Vol.%  | P, T compensated                            |

The following sensor modules are available in the INCA Analyzer series.

Table 2: List of sensor modules

All infrared sensors are pressure and temperature compensated.

<sup>&</sup>lt;sup>4</sup> under development <sup>5</sup> under development <sup>6</sup> under development

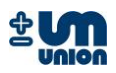

## 3.2.1 NDIR module

The NDIR module is used for measuring  $CO_2$ ,  $CH_4$  and other possible hydrocarbon gas. Using non-dispersive infrared (NDIR) technique and dual beam method, the setup of two IR sensors and two IR detectors detects two different wavelengths depending on the type of gas, accuracy and range of the measurement. Please see the sensors list for more details.

The module is temperature and pressure compensated and capable to detect and correct the IR-source aging, which is typical for devices using the NDIR technique. If necessary, the sensor head can be individually replaced. See spare parts list at the end of this manual.

The accuracy is better than 1% of full range.

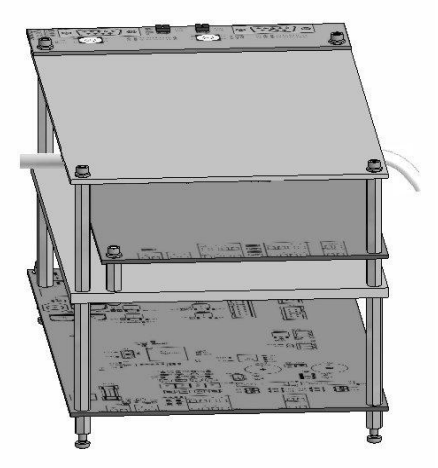

Figure 3-3: NDIR module

## 3.2.2 EC and EC-µPulse module

The electrochemical module with or without the  $\mu$ Pulse module can measure the following gases: O<sub>2</sub>, H<sub>2</sub> and H<sub>2</sub>S. It has a high durability and a low sensor load using a patented measurement process ( $\mu$ Pulse). This technique allows very wide measurement ranges, for example H<sub>2</sub>S (0 - 10000 ppm) without burdening the sensor life time.

If necessary, the sensor head can be individually replaced. See spare parts list at the end of this manual.

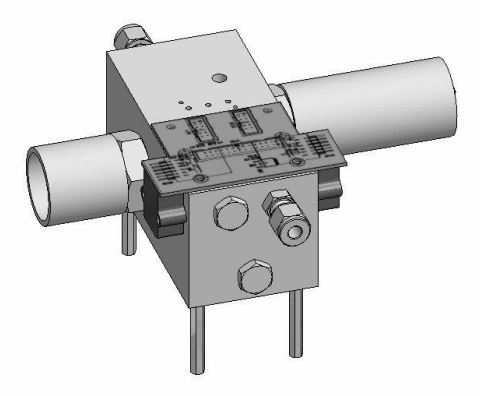

Figure 3-4: EC/EC-µPulse module

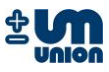

## 3.2.3 Paramagnetic oxygen sensor (Parox) module

The Parox sensor measures the oxygen concentration in a gas by using the oxygen paramagnetic properties.

The paramagnetic sensor offers better accuracy and is practically insensitive to other gases. Compared to EC sensors, it needs no maintenance and offers a longer life time.

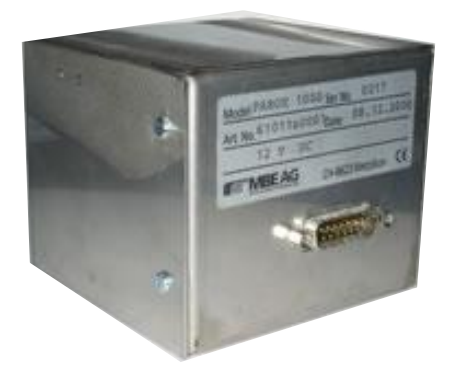

#### Figure 3-5: Parox module

## 3.2.4 Specific gravity module

The specific gravity module is designed for a continuous, on-line analysis of a gas stream. It determines the specific gravity of the process gas in a specially designed sample chamber using presence of a modulated acoustical field.

The module has high intrinsic linearity, long term stability and a short response time. It requires no regular maintenance. After installation the sensor housing must be able to move freely on the springs.

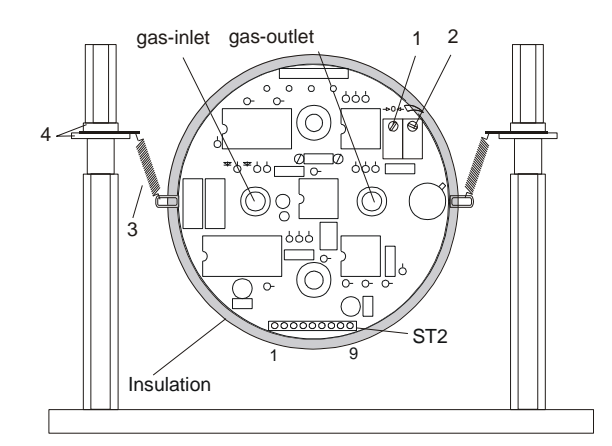

#### Figure 3-6: Specific gravity measuring cell, heated and insulated

- 1 Potentiometer 1 Zero
- 3 Suspension springs
- 2 Potentiometer 2 Span
- 4 Insulating discs

Measurement range : 0.2 - 2.2Specific gravity of air : 1

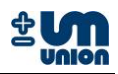

## 3.3 Communication with PC using INCACtrl

The INCA Analyzer comes with INCACtrl, a software running on MS Windows XP/Vista<sup>™</sup> serving as an interface to communicate through a PC with the analyzer. The software serves as a configuration tool and allows to

- set device specific configuration data
- set measurement specific parameter data
- read the current measurement data from the analyzer
- log current measurement data from the analyzer
- set calibration gas compositions and calibration settings

Requirements:

- 1. INCA Analyzer
- 2. INCACtrl software
- 3. A PC/laptop (operating system: MS Windows XP/Vista<sup>™</sup>)
- 4. Null modem cable

## 3.3.1 Establishing communication with INCACtrl

Do the following steps to establish a communication between INCACtrl running on a PC/laptop with the INCA Analyzer:

- 1. Connect the RS-232 interfaces between the INCA Analyzer and a PC/laptop using a null modem cable.
- 2. Start INCACtrl.exe
- 3. Click **Options** → **COM port settings** to configure the communication port. By default, **Autodetect COM port** is selected. A port can be manually selected in the menu.

| 📓 INCACtrl - Version V0.99R19 (De |                       |        |
|-----------------------------------|-----------------------|--------|
| File Edit Commands Options        |                       |        |
|                                   | <b>`</b>              |        |
|                                   | COMPort Settings      | ×      |
| DEVICE INFO                       |                       |        |
| Measure point name:               | Auto detect COM port: | < 🔽 -  |
| Measure point number:             | COM port:             | COM1 💌 |
|                                   |                       |        |
|                                   |                       | dan 1  |
|                                   |                       | Close  |

Figure 3-7: INCACtrl COM port settings

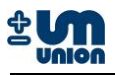

4. Click the icon 2 to establish a connection.

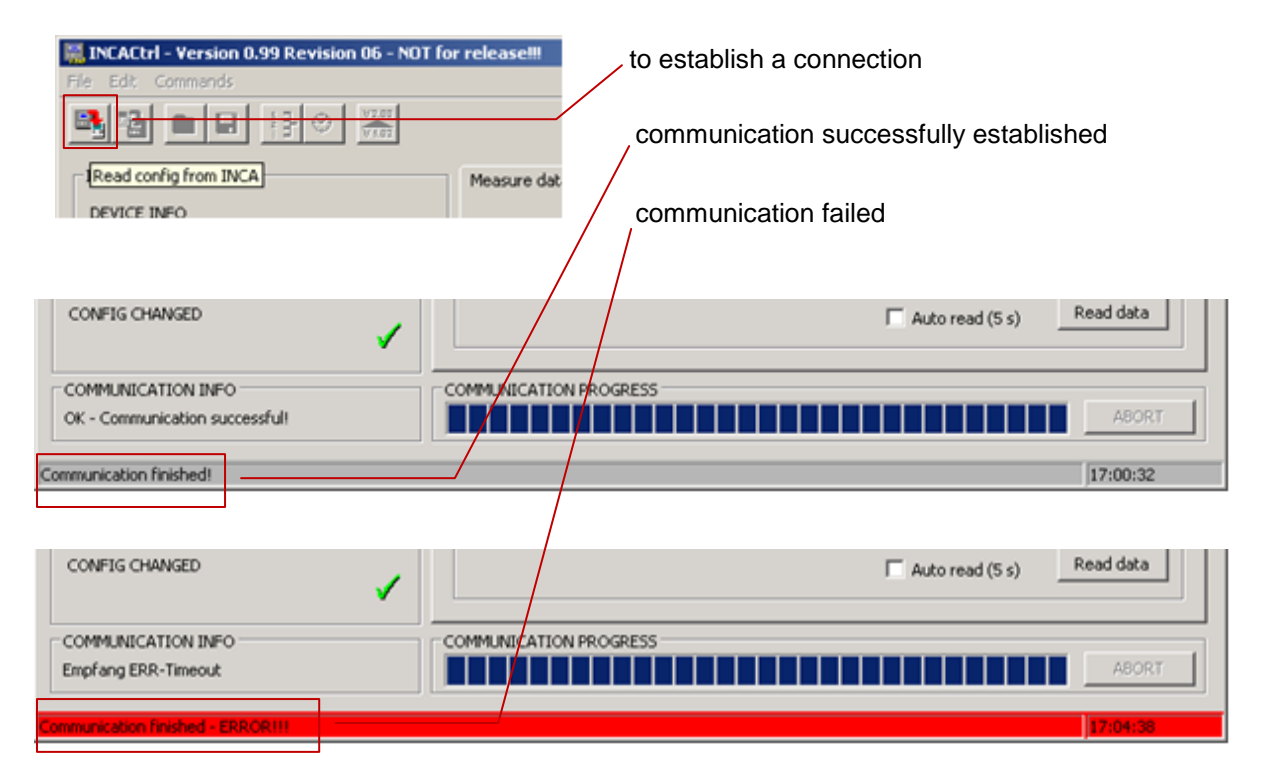

Figure 3-8: Establishing connection between INCACtrl and INCA Analyzer

If you get an error message, check the modem cable. The COM-port setup should also be checked by deactivating the auto-detect and manually choose the port where the null modem cable is connected.

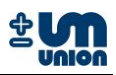

## 3.3.2 Saving the configuration to the INCA Analyzer

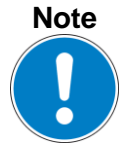

Any change of INCACtrl configuration will only become effective after saving them to the INCA Analyzer.

1. Check the following sign in the INCACtrl. Red cross shows that some changes are made in the INCACtrl configuration

|    | and a second second |
|----|---------------------|
|    | V1.03R38            |
|    | V1.03R04            |
| :  | V0.37R03            |
|    | V0.39R05            |
|    |                     |
|    |                     |
| RS |                     |
| 2  | Details             |
| 0  | Details             |
|    |                     |
|    | :<br>RS<br>2<br>0   |

Figure 3-9: Configuration changed

2. Click on this button 🖺 to save the INCACtrl configuration to the INCA Analyzer.

| IN IN                      | CACt   | rl - Yersion | ¥0.99R19 ( |  |  |  |
|----------------------------|--------|--------------|------------|--|--|--|
| File Edit Commands Options |        |              |            |  |  |  |
|                            | -      | 🙆 日          |            |  |  |  |
|                            | CA INF | 0            |            |  |  |  |

Figure 3-10: Saving the configuration

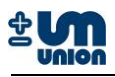

3. The green check mark is shown if the saving was successful.

| FIRMWARE VERS                          | ION           |                    |  |
|----------------------------------------|---------------|--------------------|--|
| Master (Display):                      |               | V1.03R38           |  |
| Slave (IR-board):                      | p:            | V1.03R04           |  |
| Slave (EC1-board                       | l):           | V0.37R03           |  |
| Slave (IO-board)                       |               | V0.39R05           |  |
|                                        |               |                    |  |
|                                        |               |                    |  |
|                                        |               |                    |  |
| MESSAGES / ERR                         | ORS           |                    |  |
| MESSAGES / ERR<br>Messages:            | OR5<br>2      | Details            |  |
| MESSAGES / ERR<br>Messages:<br>Errors: | OR5<br>2<br>0 | Details<br>Details |  |

Figure 3-11: Green check mark - saving configuration was successful

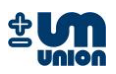

#### 4 SYSTEM MAIN MENU

Main menu structure of the analyzer can be broke down as:

Main menu Settings Language Password Cal. purge gas<sup>7</sup> Output data Communication Parameters Cooler gas temp<sup>8</sup> EC meas. cycle<sup>9</sup> Commands Change channel<sup>10</sup> Restart system Clear messages Cal. purge gas Cal. gas I Cal. gas II<sup>11</sup> Reset cal. System info System messages

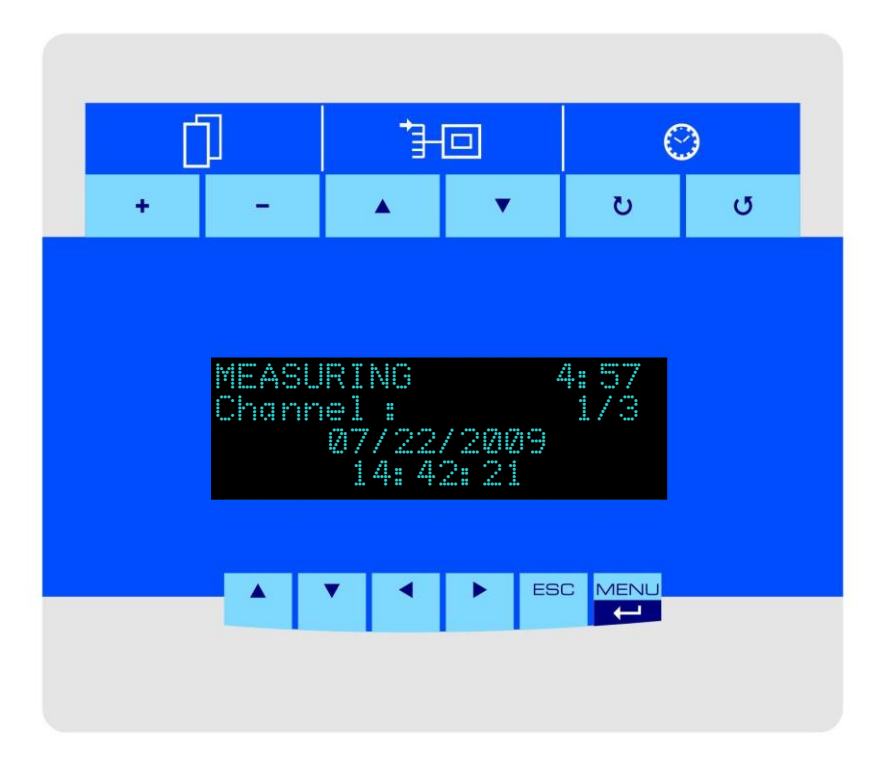

Figure 4-1: Display overview

<sup>&</sup>lt;sup>7</sup> only active for certain configurations <sup>8</sup> only active for INCA Analyzers with gas cooler

 <sup>&</sup>lt;sup>9</sup> only active for certain configurations
 <sup>10</sup> only active for INCA Analyzers with more than one channel (multi-channel analyzer)
 <sup>11</sup> under development

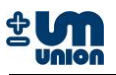

In the figure above the measuring phase is active and the analyzer will switch to next phase in 4 minutes 57 seconds. Channel 1 of 3 available channels is active and currently measured.

For a continuous measurement setup the display indicates the continuous measurement with a blinking asterisk ("\*") symbol.

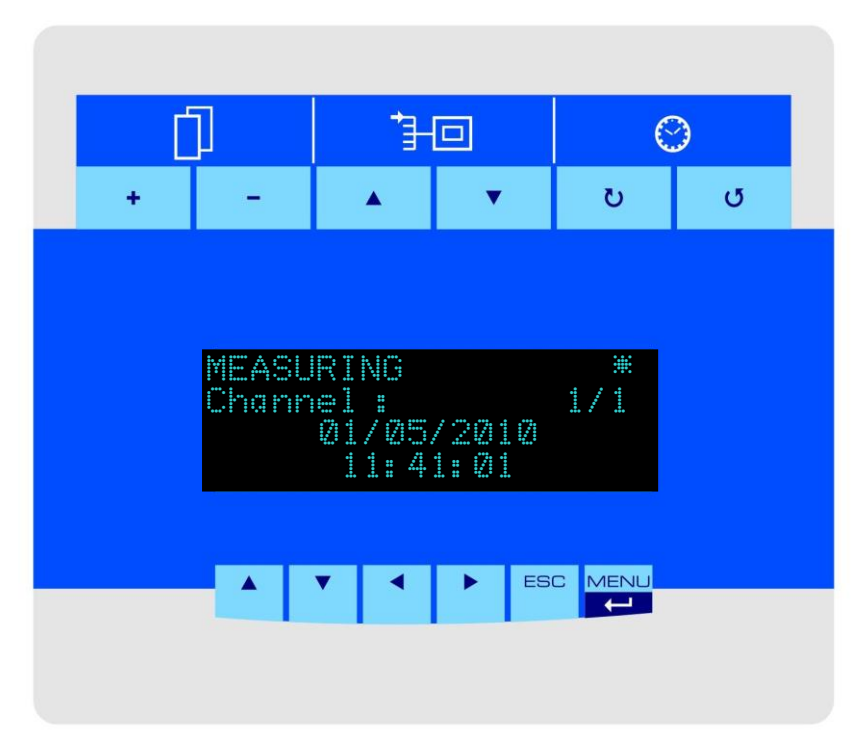

Figure 4-2: Display for continuous measurement configuration

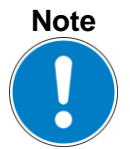

All the keys are active as soon as the display is set to its high brightness. Pressing any key makes the display illuminate, which means that keys are active.

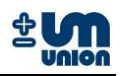

## 4.1 Display keys

## 4.1.1 Menu function keys

Six main menu keys are located under the screen:  $up \blacktriangle$ ,  $down \lor$ ,  $left \triangleleft$ ,  $right \triangleright$  are keys for navigation, ESC for cancel or go back to previous layer and MENU/J to jump to main menu and also to confirm inputs/commands.

| • |  | ESC | MENU |
|---|--|-----|------|
|   |  |     | 4    |

Figure 4-3 Main menu keys

The *left*  $\triangleleft$  and *right*  $\triangleright$  keys are used to show the measured values.

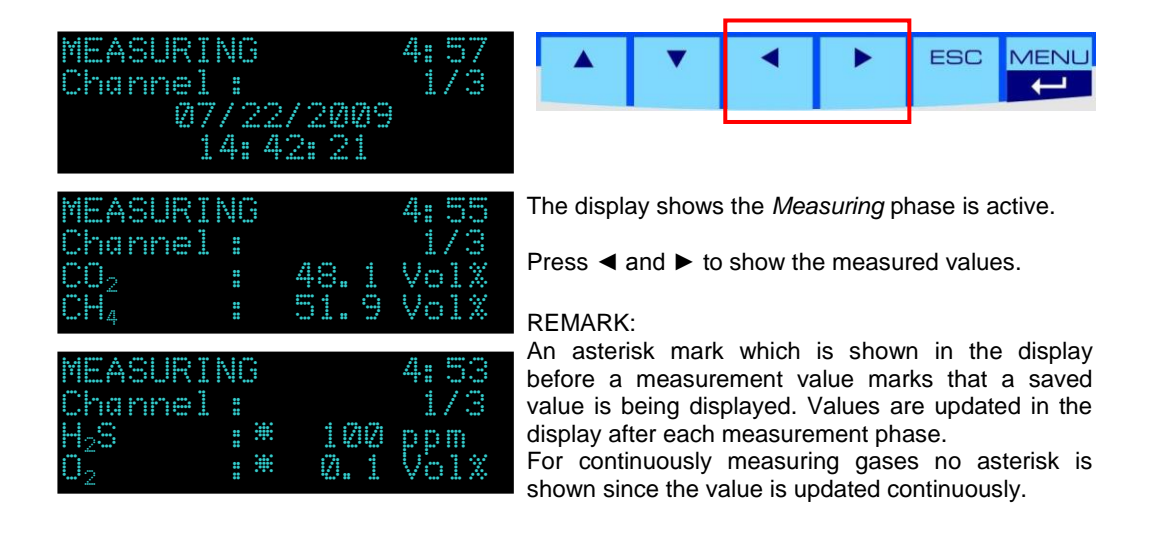

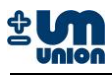

The  $up \blacktriangle$  or down  $\triangledown$  keys are used to show the measured pressures and errors/messages.

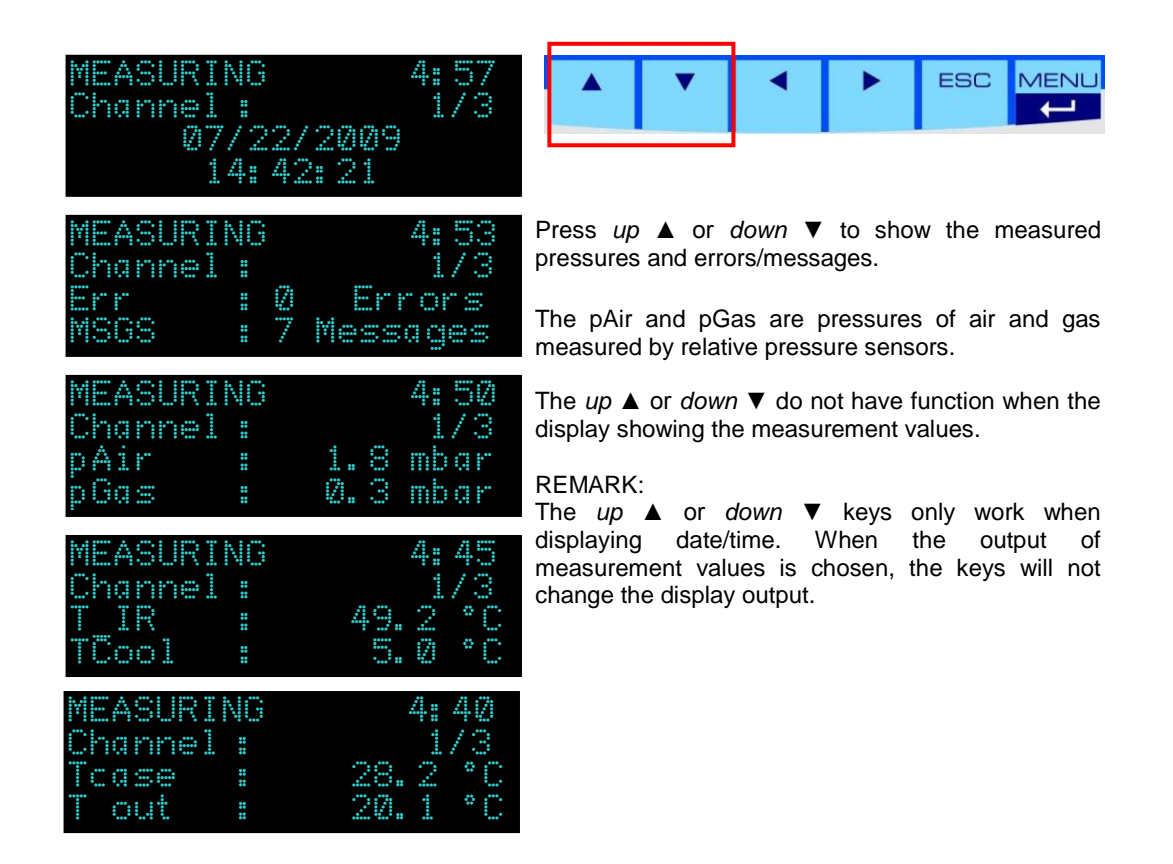

## 4.1.2 Measurement data keys

Measurement data functions are available above the screen; with each of them having two keys to change the displayed data.

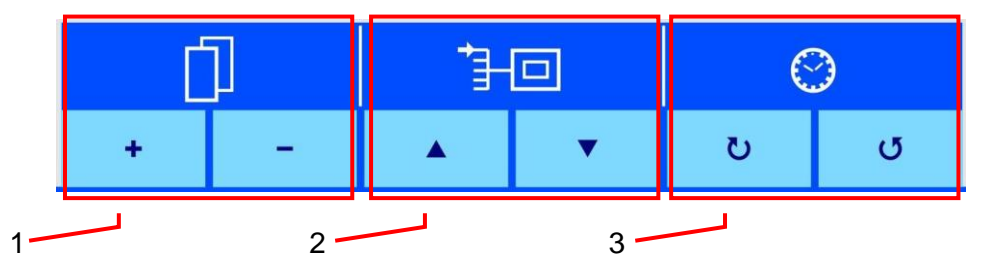

Figure 4-4 Measurement data keys

1 Gas display keys

- 3 Measuring time keys
- 2 Channel display keys

| Measurement<br>data keys | Description                                                                                         |
|--------------------------|----------------------------------------------------------------------------------------------------|
|                          | Gas display: shows measured concentration of each gas.                                              |
|                          | Channel display: shows measured concentration of each channel.                                      |
| $\bigcirc$               | Measuring time: shows measured concentration of the previous measurements up to 10 previous values. |

#### Table 3: Measurement keys description

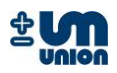

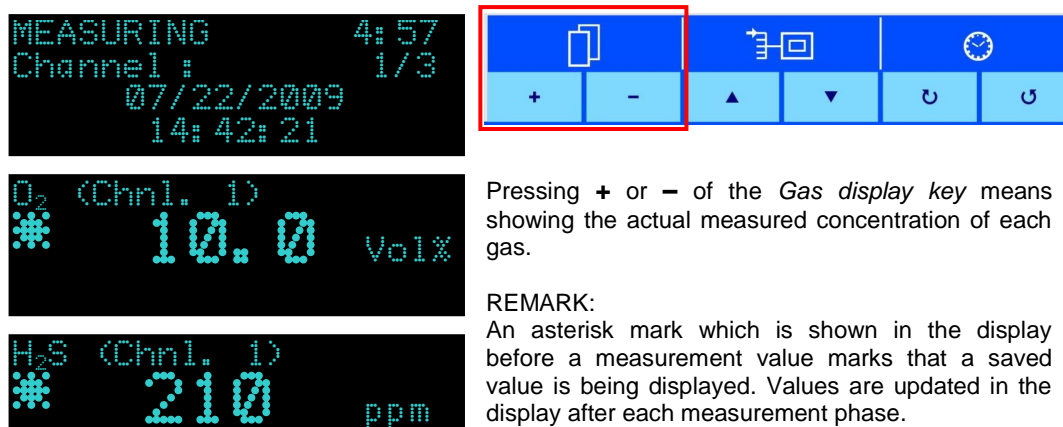

display after each measurement phase. For continuously measuring gases no asterisk is

shown since the value is updated continuously.

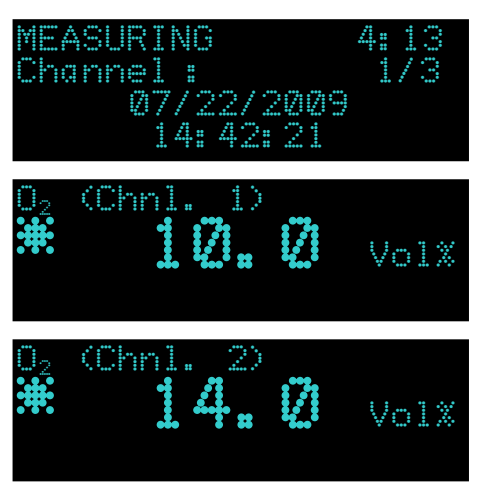

| Ĺ | ] | 1-0 |   | 6 | ) |
|---|---|-----|---|---|---|
| + | - | •   | ▼ | ŭ | U |

Pressing  $up \blacktriangle$  or down  $\triangledown$  of the Channel display keys means showing the actual reading of each channel.

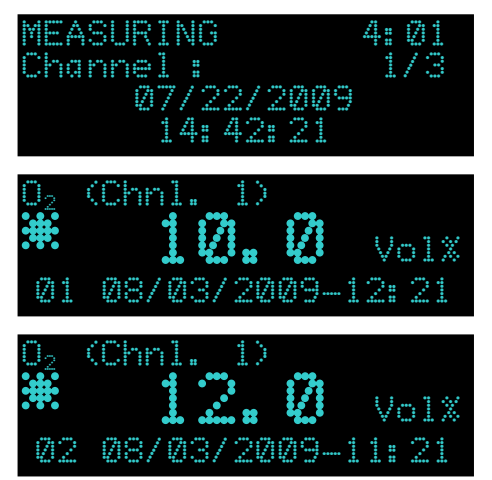

| Ĺ | ] | <b>*</b> +0 |   |   |   | 6 | $\geq$ |
|---|---|-------------|---|---|---|---|--------|
| + | - |             | • | ŭ | U |   |        |

Pressing  $\circlearrowright$  and  $\circlearrowright$  means showing the last 10 values of the measured data.

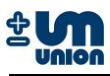

## 4.2 Analyzer display during warm-up

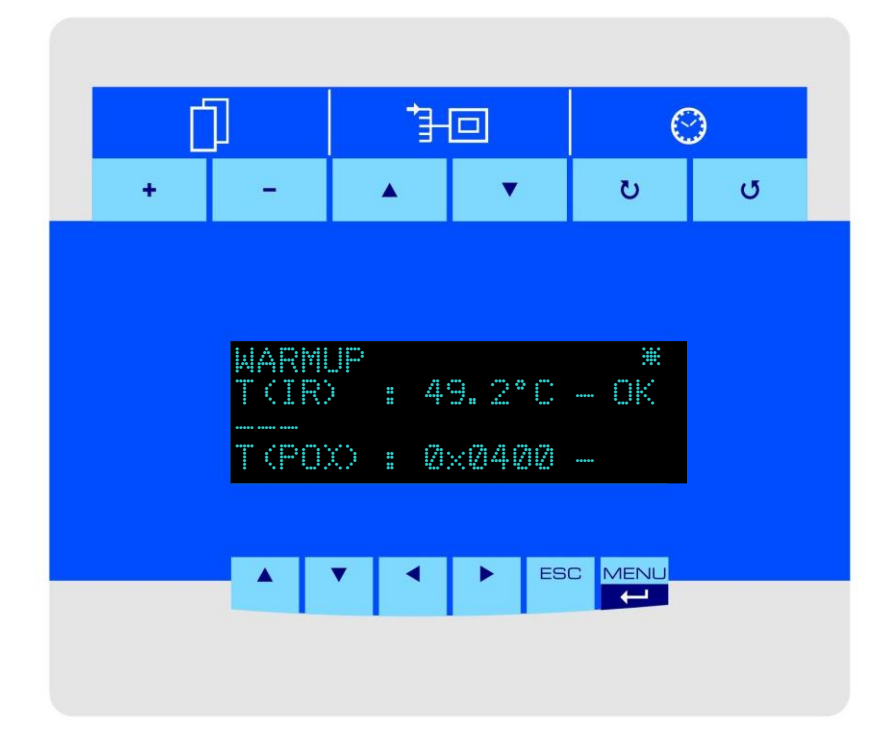

Figure 4-5: Start-up display

The analyzer with NDIR (infra red) sensor module or a Parox sensor needs warm-up time (usually 10-20 minutes) to meet their operating temperatures. The figure above shows the temperature of NDIR sensor group and the status of the Parox sensor. Since the T(IR) already meets its operating temperature, "OK" is shown in the display.

Operating temperature: NDIR sensor module : 49 or 64 °C If the Parox sensor reaches its operating temperature, the display shows T(POX) = 0x0000.

Analyzers without those parts do not need any warm-up time and therefore can be operated immediately. The device starts the actual operating phase after completing the warm-up process. These phases run through and start again from the beginning in a cycle.

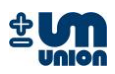

## 4.3 Menu structure

 $M \in \mathbb{N} \cup \mathbb{A}$  key takes the display to the main menu system. The menu key  $up \blacktriangle$  or down  $\forall$  changes the highlighted menu up or down. Pressing the  $M \in \mathbb{N} \cup \mathbb{A}$  means execute the highlighted menu.

| Main menu<br>Settings<br>Parameters<br>Commands         |                                                                                                    |
|---------------------------------------------------------|----------------------------------------------------------------------------------------------------|
| Main menu<br>Parameters<br>Commands<br>Sustem info      | Press MENU/↓ to enter <i>Main menu</i><br>Press ▲ and ▼ to highlight the submenu. Press<br>MENU/↓ to enter the selected submenu.                                 |
| Main menu<br>Commands<br>System info<br>System messages | The symbol " $\blacktriangle$ " and " $\blacktriangledown$ " on the left side of the display shows the previous or next submenu on the same layer.               |
| Main menu<br>Settings<br>Parameters<br>Commands         |                                                                                                    |
| Settings<br>Language                                    | Under <i>Main menu</i> pressing MEN⊔/J means entering sub menus, for example <i>Settings</i> .                                                                   |
| Yassword<br>▼ Cal. purge gas<br>Main menu               | Press $\blacktriangle$ and $\lor$ to highlight the submenu. Press MENU/ $\downarrow$ to enter the selected submenu or press ESC to go back to <i>Main menu</i> . |
| Settings<br>Parameters<br>Commands                      | Pressing ESC under <i>Main menu</i> means exit from <i>Main menu</i> .                                                                                           |

## Note

The menu structure could be different for particular INCA Analyzer. It is available upon requirement and factory configuration of the INCA Analyzer.

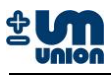

## 4.4 Settings

## 4.4.1 Language

The language dialog allows the user to select the language of the system. There are three languages available: English, German, and Italian.

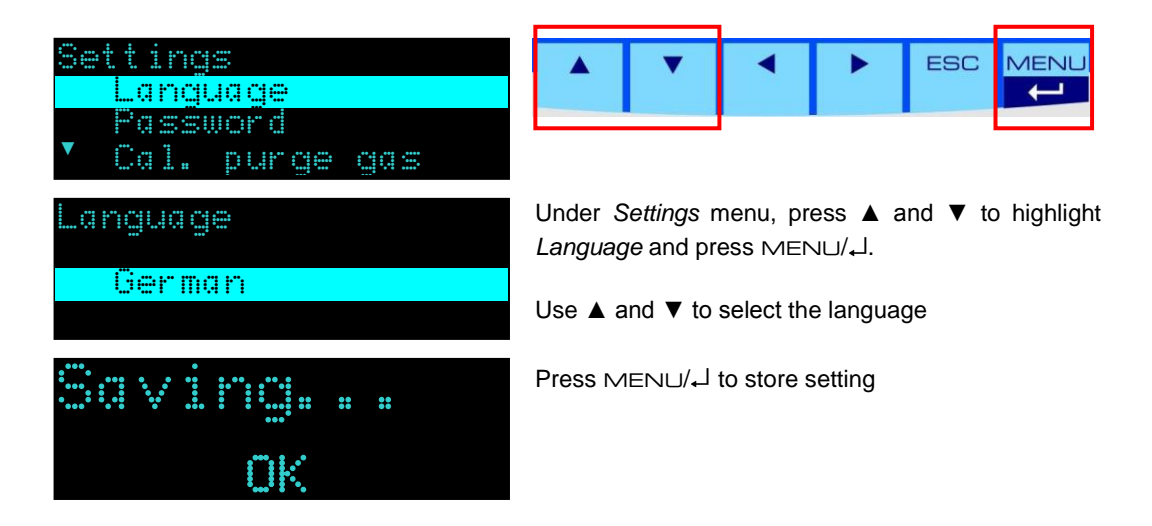

## 4.4.2 Password

The password dialog allows locking the menu to protect the analyzer's settings from accidental changes. The password has a maximum of *4 digits*. As soon as a number is set and saved the password is active. Next time entering the menu, the correct password needs to be entered to perform any changes. Setting the password to '0' will deactivate the password lock of the menu.

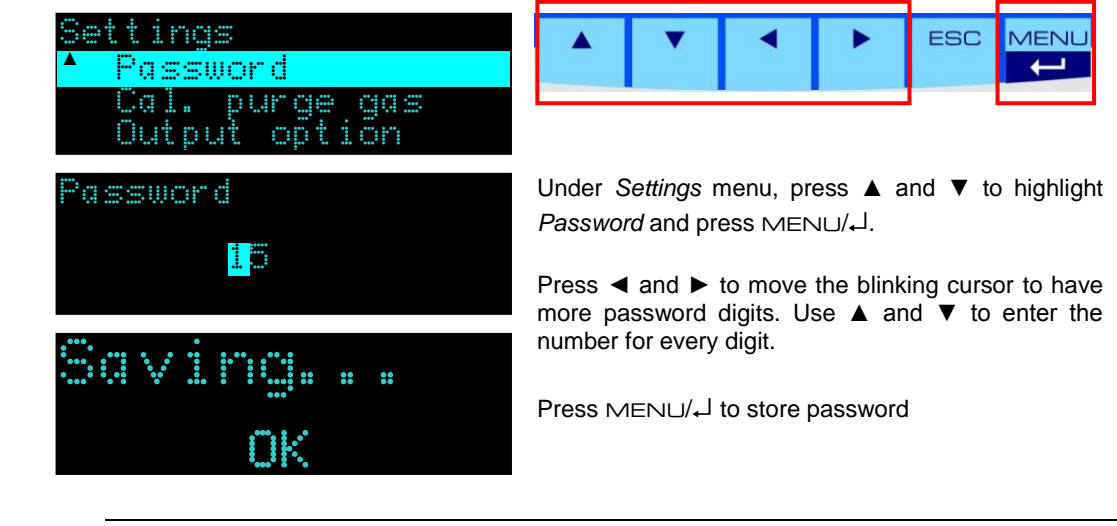

Caution

There is no master password. It is not possible to restore password from the analyzer's menu. Use INCACtrl to reset the password.

Note

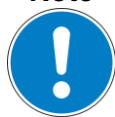

Setting password to '0' will deactivate the password lock of the menu.

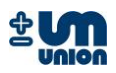

## 4.4.3 Calibration purge gas (on/off)

The 'calibration after purge gas'-option is activated by setting this menu on or off.

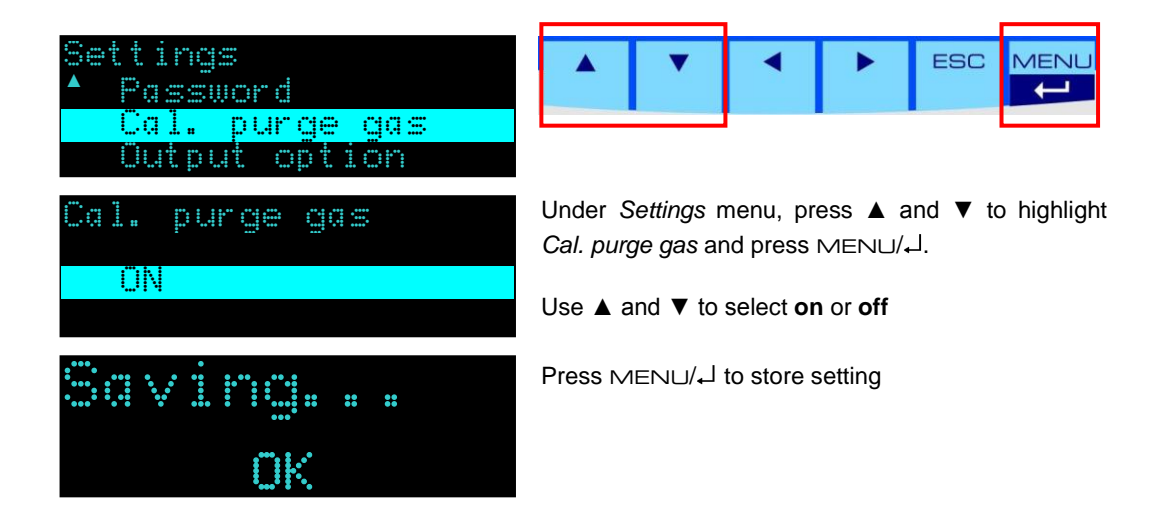

## 4.4.4 Output data (on/off)

The menu activates the **unidirectional** interval data output using the RS-232 interface. The output data is always transmitted with a baud rate of 9600 bits/s, regardless of the 'Communication' setting. Nevertheless it is mandatory to turn this setting 'off' when using the H-Bus protocol to communicate with the analyzer and to read its measurement data.

## 4.4.5 Communication

The menu provides the communication option of the RS-232 connectivity for **bidirectional** communication:

- 1. INCACtrl For INCA configuration tool and H-Bus protocol working at 115200 bits/s
- 2. H-Bus (9600) H-Bus protocol working at 9600 bits/s
- 3. H-Bus (2400). H-Bus protocol working at 2400 bits/s

Further information can be found under the Chapter Output option.

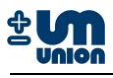

## 4.5 Parameters

## 4.5.1 Gas cooler temperature

Set the temperature of the gas cooler (only available if gas cooler is installed).

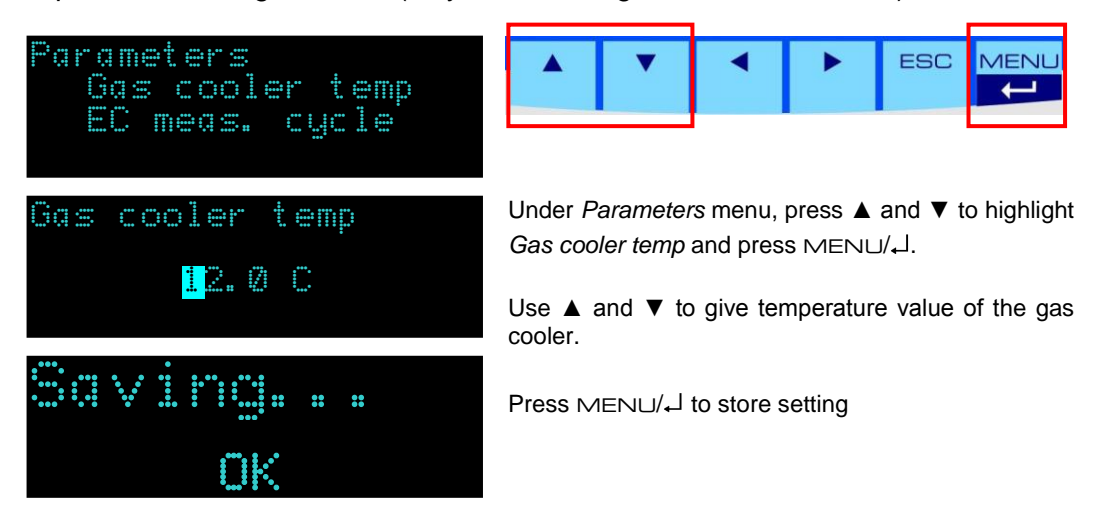

## 4.5.2 EC measurement cycle

The measuring cycle of electrochemical sensors is set using this dialog. "1" means that on every measuring phase the cycle runs. "2" means that only every other measuring phase the cycle for EC sensor runs and the gas is measured.

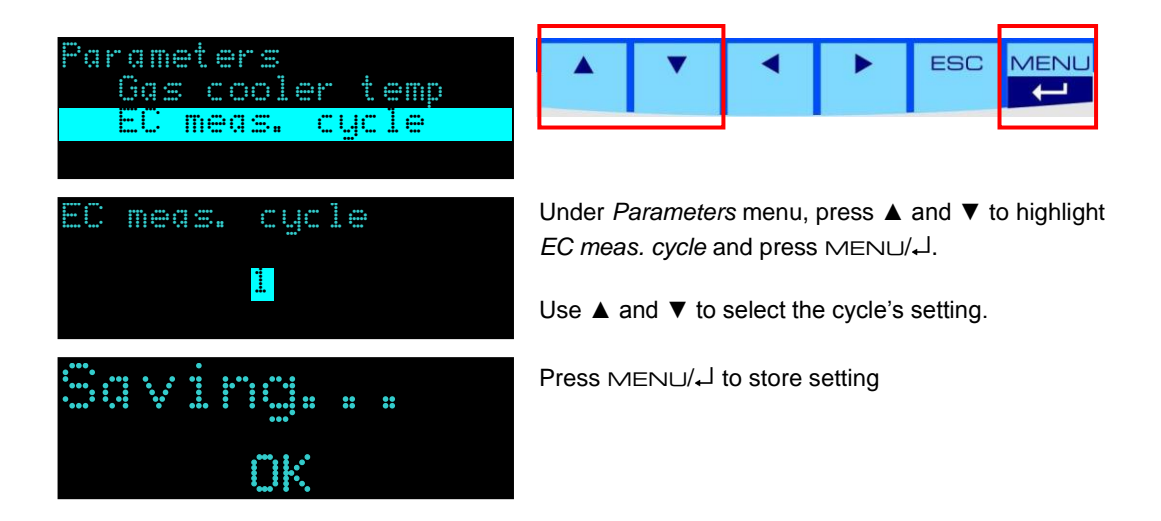

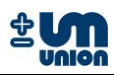

## 4.6 Commands

## 4.6.1 Change channel

This command is only active for analyzers with more than one channel (multi-channel analyzer) and allows to request the measurement of a certain channel.

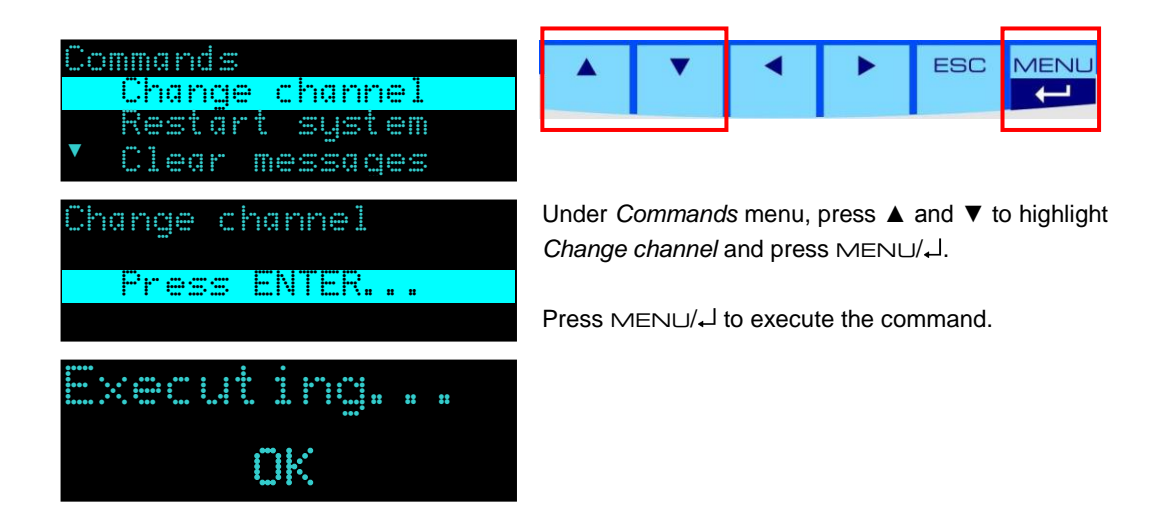

## 4.6.2 Restart system

This command restarts the system.

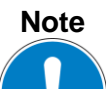

The *Restart system* command can also be used to interrupt the calibration process.

## 4.6.3 Clear messages

Clear the messages that are stored in the system.

## 4.6.4 Calibration purge gas

Calibration using purge gas is started.

## 4.6.5 Calibration gas I

Start the calibration using calibration gas I.

## 4.6.6 Calibration gas II<sup>12</sup>

Start the calibration using calibration gas II.

<sup>&</sup>lt;sup>12</sup> under development

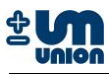

## 4.6.7 Reset calibration

Reset to the factory calibration. For each gas measured in the analyzer, the command has to be chosen and the gas must then be selected and confirmed by pressing MENU/J.

## 4.7 System info

Show the system info.

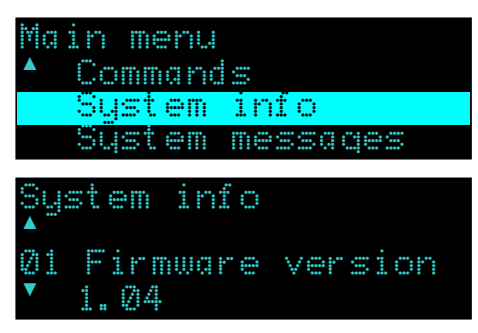

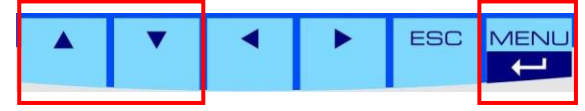

Under *Commands* menu, press  $\blacktriangle$  and  $\triangledown$  to highlight *Change channel* and press MENU/ $\downarrow$ .

## 4.8 System messages

Show the message(s) that are stored in the system.

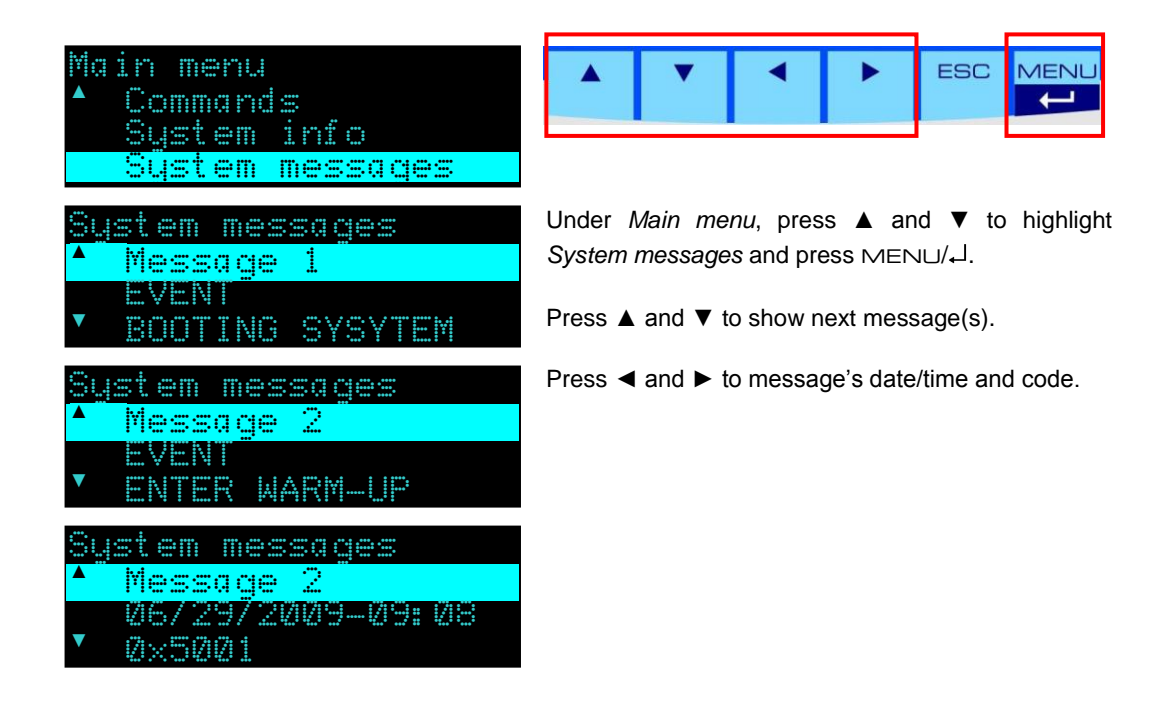

Note

If optional SD card is installed, error codes are displayed with text as seen in the figures above. Otherwise they are displayed only in their codes.

Please see the messages (errors and events) description list in the appendix to understand the messages.

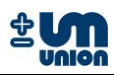

# 5 CALIBRATION

## 5.1 Calibration

The analyzer is pre-calibrated by the manufacturer. In the field the analyzer can be recalibrated using special calibration gases. The calibration gas needs to be connected to the analyzer for manual calibration. For automatic calibration setup (e.g. every week), a calibration gas has to be connected permanently to the analyzer's calibration gas inlet

# Warning

The gas inlet pressure must not exceed 20 mbar (0.29 psi).

## 5.1.1 Type of calibrations

There are two types of calibrations:

- 1. Calibration using purge gas (i.e. *purge gas calibration*)
- 2. Calibration using calibration gases (simply referred to as *calibration*)

| Gases used in                  | Composition     |           |        |                       |                |
|--------------------------------|-----------------|-----------|--------|-----------------------|----------------|
| calibration process<br>(codes) | CO <sub>2</sub> | CH₄       | H₂S    | <b>O</b> <sub>2</sub> | N <sub>2</sub> |
| Purge gas (S)                  |                 |           |        | 20.9 vol.%            | 80.1 vol.%     |
| Calibration gas A1 (A1)        | 48 vol.%        | 52 vol.%  | 25 ppm |                       |                |
| Calibration gas B1 (B1)        |                 | 100 vol.% | 25 ppm |                       |                |
| Calibration gas C (C)          | 100 vol.%       |           |        |                       |                |

#### Table 4: Example of calibration gases

Through the calibration process, calibration points of each sensor measured and determined. Depending on the type of sensors used in the analyzer, a purge gas (usually air, 20.9 vol.%  $O_2$ ; 80.1 vol.%  $N_2$ ) and one or more calibration gases are required for a complete calibration process. Table above shows an example of gases which are used in to calibrate the sensors.

The table above shows an example of gases which are used to determine calibration points of a particular type of analyzer. The analyzer has the following measurement ranges:

| carbon dioxide (CO <sub>2</sub> )   | 0 - 100   | vol.% |
|-------------------------------------|-----------|-------|
| methane (CH <sub>4</sub> )          | 0 - 100   | vol.% |
| hydrogen sulfide (H <sub>2</sub> S) | 0 - 10000 | ppm   |
| oxygen (O <sub>2</sub> )            | 0 - 25    | vol.% |

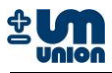

Using those gases, the following calibration points can be measured.

| Measured variable<br>Calibration point | CO2 | CH₄ | H₂S   | <b>O</b> <sub>2</sub> |
|----------------------------------------|-----|-----|-------|-----------------------|
| Zero                                   | B1  | S,C | S,C   | A1,B1,C               |
| Span                                   | С   | B1  | A1,B1 | S                     |
| Mid                                    | A1  | A1  |       |                       |

 Table 5: Calibration points measured by the example of calibration gases

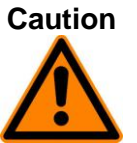

It is not possible to calibrate the CO<sub>2</sub> channel with ambient air since there is a cross sensitivity between CH<sub>4</sub> and CO<sub>2</sub> calibrated into the CO<sub>2</sub> channel. For that reason a CO<sub>2</sub>-zero-calibration with air would destroy this special calibration and lead to wrong measurements. CO<sub>2</sub>-zero-calibration is only possible with 100 vol.% CH<sub>4</sub>.

## 5.1.2 Preparation for calibration

The following materials are required in the calibration process:

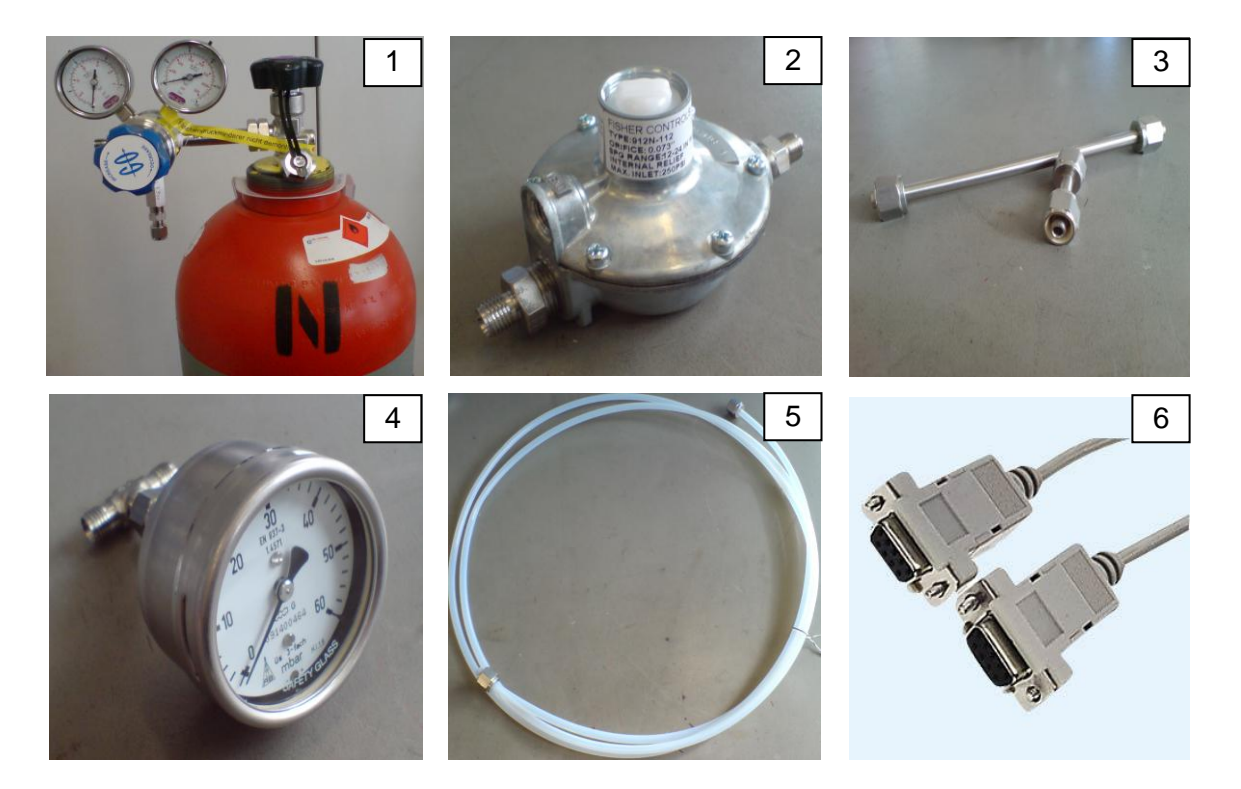

#### Figure 5-1: Requirement for calibration

- 1. Calibration gases with two-stage pressure regulator (see list of calibration gases)
- 2. Pressure regulator (input 1-10 bar and output 0-60 mbar)
- 3. Stainless-steel pipes with 6 mm fitting
- 4. Manometer with mbar display
- 5. PTFE tube (4x6 mm)
- 6. Nullmodem cable (RS-232)
- 7. Leak test detector
- 8. PC or laptop with RS-232 interface
- 9. Screw wrench (9/16 inch for the 6mm fittings)
- 10. INCACtrl software

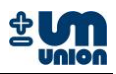

## 5.1.3 INCACtrl calibration setting

The communication between PC/laptop with the analyzer is performed using a RS-232 connection and INCACtrl software. Connect the RS-232 interfaces of the PC/laptop and the INCA Analyzer using null modem cable. The RS-232 interface of the INCA Analyzer is located on the INCA main board. The main board is on the back of the analyzer's door.

Open the analyzer's door to connect the null modem cable.

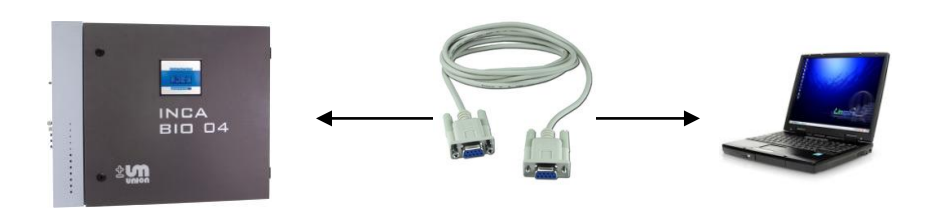

Figure 5-2: Communication between the INCA Analyzer and PC

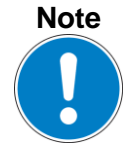

#### Attention!!!

The following procedure only shows an example of INCACtrl setting for a calibration using calibration gas B1 (100 vol.%  $CH_4$  and 25 ppm  $H_2S$ ).

Setting up calibration gas composition and calibration settings is done through INCACtrl software. For additional information on INCACtrl software please see the INCACtrl user manual.

- 1. Start INCACtrl.exe and establish a connection between the analyzer and your PC see chapter **3.3.1 Establishing communication with INCACtrl**.
- 2. Select tab: *Calibration*:

| -GAS COMPOSITION AND CALIBRATI    | ON SETTING           |
|-----------------------------------|----------------------|
| Set gas composition of:           | Purge gas            |
| Set gas composition of:           | CalibGas I           |
| Set gas composition of:           | Calib,-Gas II        |
| Calibration settings (all gases): | Calibration settings |

Figure 5-3: INCACtrl – gas composition and calibration setting

Click the *Purge gas* button if you want to change setting of purge gas composition or *Calib.-Gas I* button if you want to change setting of the calibration gas composition.

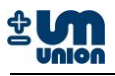

#### 3. Set the composition.

The following figures show an example of setting when using calibration gas B1 (100 vol.%  $CH_4$  and 25 ppm  $H_2S$ ).

See figure below. Change the "Gas", "Conc" (concentration) and "Unit" according to the calibration gas you want to use.

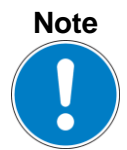

Pay attention on step 3 if you are using different composition of calibration gas. See the list of calibration gases.

|              | Gas: |   | Conc.: | Unit: |   |
|--------------|------|---|--------|-------|---|
| Component 1: | CH4  | • | 100    | Vol%  | - |
| Component 2: | H25  | • | 25     | ppm   | • |
| Component 3: | OFF  | • | 0      | Vol%  | - |
| Component 4: | OFF  | • | 0      | Vol%  | - |
| Component 5: | OFF  | • | 0      | Vol%  | - |
| Component 6: | OFF  | • | 0      | Vol%  |   |
|              |      |   |        |       |   |

Figure 5-4: INCACtrl - calibration gas composition

4. Close the window and click on the button: *Calibration settings*:

| AS COMPOSITION AND CALIBRATI      |                      |
|-----------------------------------|----------------------|
| Set gas composition of:           | Purge gas            |
| Set gas composition of:           | CalibGas I           |
| Set gas composition of:           | CalibGas II          |
| Calibration settings (all gases): | Calibration settings |

Figure 5-5: INCACtrl - calibration setting

# Note

The calibration setting using INCACtrl depends on the composition of calibration gases.

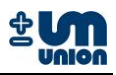

#### 5. Calibration points.

Choose the calibration points according to your calibration gas. In this example, the following points are selected: Zero  $CO_2$ , Span  $CH_4$ , Span  $H_2S$ , Zero  $O_2$ .

| alibration Settin                                       | g                |     |                                |                   |                   |                |              |       | ×                | ſ                                                                               |
|---------------------------------------------------------|------------------|-----|--------------------------------|-------------------|-------------------|----------------|--------------|-------|------------------|---------------------------------------------------------------------------------|
| PURGE GAS<br>CO2<br>Zero:<br>Span:<br>Mid:              | CH4              | H25 | 02<br>□<br>□                   | H2<br>[<br>[<br>[ | 02<br>[<br>[<br>[ | SG<br>L<br>L   | SG<br>L<br>L |       | ₩<br>[<br>[<br>[ |                                                                                 |
| CALIBRATION GA<br>CO2<br>Zero: 🔽 -<br>Span: 🥅<br>Mid: 🥅 | AS I<br>CH4      | H25 | 02                             | H2<br>[]<br>[]    | 02<br>Г Г<br>Г    | SG<br>L L<br>L | SG<br>F<br>F | ΗΓΓ   | ₩                | $\begin{array}{c} CO_2: Zero\\ CH_4: Span\\ H_2S: Span\\ O_2: Zero \end{array}$ |
| CALIBRATION G/<br>CO2<br>Zero:<br>Span:<br>Mid:         | AS II (II<br>CH4 | H2S | /ailable,<br>O2<br>□<br>□<br>□ | H2<br>H2<br>C     | )<br>02<br>Г<br>Г | SG<br>L L<br>L | SG<br>L<br>L | ΗΓΓΓ  |                  |                                                                                 |
|                                                         |                  |     |                                |                   |                   |                |              | Close |                  |                                                                                 |

Figure 5-6: INCACtrl - setting of calibration points

Close the window.

6. Check the measure phase time of calibration gas I by clicking the tab: **General**. It should be set to minimum value of 600 s (10 minutes).

|                    | TIMER<br>Every | Duration |
|--------------------|----------------|----------|
| Purge gas:         | 0              | 600 :    |
| Drain condensate   | : 0            | 60       |
| Change channel:    | 0              | 60 :     |
| Measurement:       | 0              | 540      |
| Calibration purge  | gas:           | 600 :    |
| Calibration gas I: |                | 600 9    |
| Calibration gas II |                | 600      |

Figure 5-7: INCACtrl - setting of calibration duration

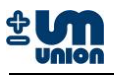

7. Save the configuration to the analyzer. Click the following button to save the configuration into the analyzer.

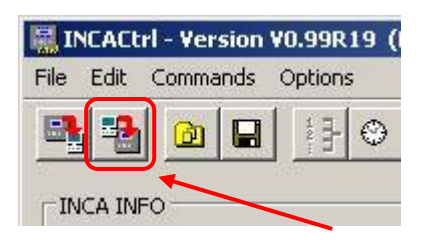

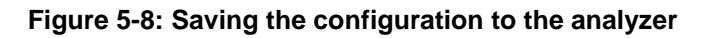

| FIRMWARE VERS     | ION |          |
|-------------------|-----|----------|
| Master (Display): |     | V1.03R38 |
| Slave (IR-board)  | 1   | V1.03R04 |
| Slave (EC1-board  | i): | V0.37R03 |
| Slave (IO-board)  | :   | V0.39R05 |
|                   |     |          |
|                   |     |          |
| MESSAGES / ERR    | ORS |          |
| Messages:         | 2   | Details  |
| Errors:           | 0   | Details  |
| CONFIG CHANGE     | D   |          |

#### Figure 5-9: New configuration is successfully saved to the analyzer

8. Close the INCACtrl software if all settings are correct. Remove the null modem cable from the interface.

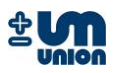

## 5.1.4 Automatic calibration

The analyzer is pre-programmed doing automatic calibration after every purge gas phase. Depending on the setup of the analyzer (continuous or discontinuous measurement), a purge gas phase is run through from every 15 minutes up to 12 hours between the calibration phases. For automatic calibration, the calibration gas must be permanently connected to the analyzer. Automatic purge gas calibration is performed at the end of the purge gas phase.

It is possible to configure the interval of the automatic calibration using INCACtrl software. (Tab: Calibration  $\rightarrow$  CALIBRATION INTERVAL)

| GAS COMPOSITION AND CALIBRATION                                                                           | I SETTING                                                                                                    | CALIBRAT    |
|----------------------------------------------------------------------------------------------------|----------------------------------------------------------------------------------------------------|-------------|
| Set gas composition of:                                                                                   | Purge gas                                                                                                    | Sensor:     |
| Set gas composition of:                                                                                   | CalibGas I                                                                                                    |             |
| Set gas composition of:                                                                                   | CalibGas II                                                                                                    |             |
| Calibration settings (all gases):                                                                         | Calibration settings                                                                                                    | Calib.      |
| Calibrate with Purge gas: ever<br>Calibrate with Calib. gas I: ever<br>Calibrate with Calib. gas II: ever | OFF     OFF     OF     OFF     OFF     OF     OFF     OFF     OF     OFF     OFF     OF     OFF     OFF     OF     OFF     OFF     OF     OFF     OF     OF     OFF     OF     OF     OFF     OF     OF     OFF     OF     OF     OF     OFF     OF     OF     OF     OF     OF     OF     OF     OF     O     O | Set default |

Figure 5-10: Calibration intervals

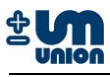

MENU

+

#### 5.1.5 Manual calibration

Manual calibration can be performed using the user interface of the display. Under Commands menu, there perform calibration using purge gas.

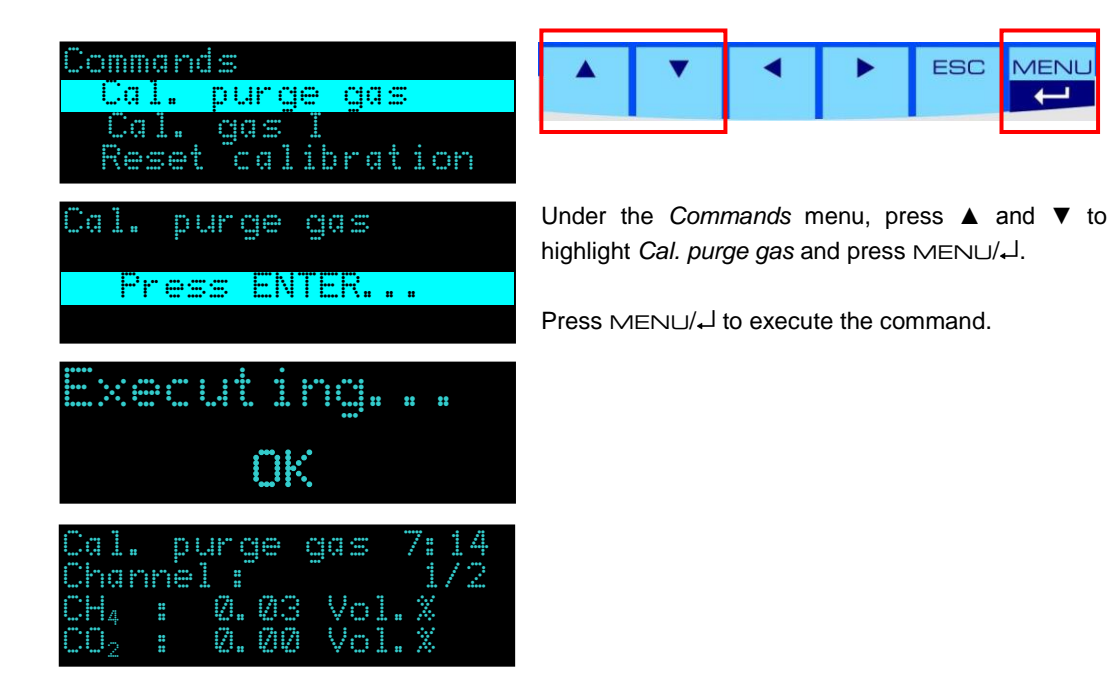

## Calibration using calibration gas

The calibration process can manually be started by a command from user interface of the display.

| Commands<br>Cal. purge gas<br>Cal. gas I<br>Reset calibration |                                                                                                  |
|---------------------------------------------------------------|--------------------------------------------------------------------------------------------------|
| Cal. gas I<br>Press ENTER                                     | Under Commands menu, press $\blacktriangle$ and $\lor$ to highlight Cal. gas I and press MENU/4. |
| Etterne i state                                               | Press MENU/↓ to execute the command.                                                             |
| oK                                                            |                                                                                                  |
| Cal. gas I 9:47<br>Channel: 1/2<br>Fr. 30.10.2009<br>12:10:12 |                                                                                                  |

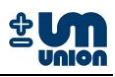

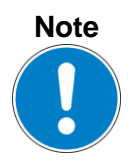

A running calibration can always be interrupted or stopped by choosing Restart system in the display command menu.

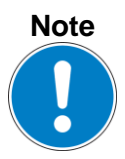

INCACtrl software is always required to set up the calibration gas compositions and the calibration points for the calibration process. The setting cannot be performed via display menu.

More information on calibration setting and procedure of certain type of INCA Analyzer, see the corresponding manual.

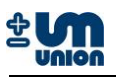

# 6 OUTPUT OPTION

The INCA Analyzer can be configured to output the main measurement data through a RS-232 connection. As an option this data can be distributed to field bus devices such as Profibus-DP, Modbus RTU, etc.

## 6.1 Auto-output implementation

## 6.1.1 Data structure

The transmitted data will be sent in a data block of 240 bytes in size. This amount of data suits the size of a Profibus-DP telegram.

To enable the detection of a data block with a fieldbus device the 240 bytes are sent within a frame (header and tail):

| Frame header            | Data block                            | Frame tail              |
|-------------------------|---------------------------------------|-------------------------|
| 1 Byte (0xAA)           | 240 Bytes                             | 1 Byte (0xAA)           |
| <b>J</b> · · · <b>/</b> | · · · · · · · · · · · · · · · · · · · | <b>J</b> · · · <b>/</b> |

Figure 6-1: Data structure with a frame

Header und tail of the frame are filtered using a HMS Anybus-Communicator (ABC) field bus module and will therefore not be displayed in the data buffer of the device. If data is received directly through a RS-232 connection the header and the tail need to be filtered or ignored by the receiving program.

The 240 bytes are represented in the following structure (ANSI C - notation) and are sent in the Intel format (Little-Endian or LSB first – least significant byte first):

| ST TIME INT | dateTime;                     |
|-------------|-------------------------------|
| WORD        | currChnl;                     |
| WORD        | <pre>currValues[10];</pre>    |
| WORD        | enclosureTemp;                |
| WORD        | ambPressure;                  |
| BYTE        | relayServiceRequest[6];       |
| WORD        | status;                       |
| WORD        | <pre>fatalErrorMessage;</pre> |
| WORD        | errorMessages[10];            |
| BYTE        | dataValid;                    |
| WORD        | airPumpPressure;              |
| WORD        | gasPumpPressure;              |
| BYTE        | measureState;                 |
| DWORD       | <pre>secondsInState;</pre>    |
| BYTE        | dataValidDiscontChnls;        |
| WORD        | gasCoolerTemp;                |
| WORD        | irTemp;                       |
| _WORD       | paroxState;                   |
| WORD        | outerCaseTemp;                |
| _BYTE       | useValidFlagDiscontChnls;     |
| _BYTE       | reserve[156];                 |
|             |                               |

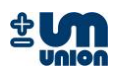

Using definition:

| BYTE        | represents 1 Byte (8 Bit)     |
|-------------|-------------------------------|
| WORD        | represents 2 Bytes (16 Bit)   |
| ST_TIME_INT | represents 8 Byte (see below) |

The structure ST\_TIME\_INT for the time representation is defined as follows:

| BYTE  | sekunden;  | //seconds  |
|-------|------------|------------|
| BYTE  | minuten;   | //minutes  |
| BYTE  | stunden;   | //hours    |
| BYTE  | tag;       | //days     |
| BYTE  | wochentag; | //week day |
| BYTE  | monat;     | //month    |
| _word | jahr;      | //year     |

The bytes are sent in the above byte order of the structure. The 175 bytes of the reserve are not relevant and do not need to be interpreted. They are reserved for future use.

#### Additional definition

Invalid values are set to zero. Invalid values occur during the warm up phase of the system after power up or if there is an error. This information can be taken from the status and the transmitted error information.

#### 6.1.2 Interface parameter

#### Configuration

9600 bit/s, 8 Data bit/n, 1 Stop bit, no parity

#### Interval for sending

Values are automatically transmitted every 15 seconds.

## 6.1.3 Data description

The transmitted data is defined as follows:

| Name           | Bytes | Description                                                                                                    |                                                                                                   |                                                                         |                                                        |
|----------------|-------|----------------------------------------------------------------------------------------------------|---------------------------------------------------------------------------------------------------|-------------------------------------------------------------------------|--------------------------------------------------------|
| dateTime       | 8     | Current timestamp of the measurement instrument (military time)                                                                                                    |                                                                                                   |                                                                         | ent (military                                          |
|                |       | 1. Byte:<br>2. Byte:<br>3. Byte:<br>4. Byte:<br>5. Byte:<br>6. Byte:<br>7-8 Byte (1 Word):                                                                                                    | seconds (d<br>minutes (d<br>hours (deci<br>days (decin<br>- not defin<br>month (de<br>year (decir | lecimal)<br>lecimal)<br>iimal)<br>mal)<br><i>ed -</i><br>cimal)<br>mal) |                                                        |
| currChnl       | 2     | Current measured char<br>Range: 18                                                                                                    | nnel / meas                                                                                       | urement point                                                           |                                                        |
| currValues[10] | 20    | Current measured values from instrument (values, which are<br>also displayed in the instrument).<br>Values, which are transmitted with a decimal place informat<br>(DPI), need to be divided by 10 <sup>DPI</sup> to recover the decimal pla<br>information<br>For example: CH <sub>4</sub> : a transmitted value of 4921 represents 49<br>Vol.% |                                                                                                   | s, which are<br>ce information<br>lecimal place<br>presents 49.21       |                                                        |
|                |       | 1. Word:         CO           2. Word:         CH,           3. Word:         H2S           4. Word:         O2                                                                                                    | 22<br> 4<br>S                                                                                     | DPI: yes (2)<br>DPI: yes (2)<br>DPI: no<br>DPI: yes (2)                 | Unit: Vol.%<br>Unit: Vol.%<br>Unit: ppm<br>Unit: Vol.% |

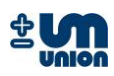

|                                                                                                    |                                  | 5. Word:                                                                                                    | n.d.                                                                                                    | DPI: <i>n.d.</i>                                                                                                    | Unit: <i>n.d.</i>                                                                                                    |
|----------------------------------------------------------------------------------------------------|----------------------------------|----------------------------------------------------------------------------------------------------|----------------------------------------------------------------------------------------------------|----------------------------------------------------------------------------------------------------|----------------------------------------------------------------------------------------------------|
|                                                                                                    |                                  | 6. Word:                                                                                                    | n.d.                                                                                                    | DPI: <i>n.d.</i>                                                                                                    | Unit: <i>n.d.</i>                                                                                                    |
|                                                                                                    |                                  | 7. Word:                                                                                                    | n.d.                                                                                                    | DPI: <i>n.d.</i>                                                                                                    | Unit: <i>n.d.</i>                                                                                                    |
|                                                                                                    |                                  | 8. Word:                                                                                                    | n.d.                                                                                                    | DPI: <i>n.d.</i>                                                                                                    | Unit: <i>n.d.</i>                                                                                                    |
|                                                                                                    |                                  | 9. Word:                                                                                                    | n.d.                                                                                                    | DPI: n.d.                                                                                                    | Unit: n.d.                                                                                                    |
|                                                                                                    |                                  | 10 Word                                                                                                    | nd                                                                                                    | DPI: n d                                                                                                    | Unit: n d                                                                                                    |
|                                                                                                    | 2                                |                                                                                                    |                                                                                                    | DTT. M.u.                                                                                                    | onic. n.u.                                                                                                    |
| enclosure l'emp                                                                                           | 2                                | Enclosure temperature<br>(check if value is in valid range: e.g25.00 °C – 75.00 °C)<br>Value is transmitted with decimal place information (DPI)                                                                                                    |                                                                                                    |                                                                                                    |                                                                                                    |
|                                                                                                    |                                  | Word                                                                                                    |                                                                                                    |                                                                                                    | Lipit: °C                                                                                                    |
|                                                                                                    | 2                                | woru.                                                                                                    | I_ENC                                                                                                    | DP1. yes (2)                                                                                                    | Unit. C                                                                                                    |
| ampPressure                                                                                               | 2                                | Absolute ambient pressure<br>Value is transmitted without decimal place information (DPI)                                                                                                    |                                                                                                    |                                                                                                    | mation (DPI)                                                                                                    |
|                                                                                                    |                                  | Word:                                                                                                    | P_AMB                                                                                                    | DPI: no                                                                                                    | Unit: mbar                                                                                                    |
| relayServiceRequest[6]                                                                                    | 6                                | Maintenance requ<br>Each byte represe<br>defined.                                                                                                    | uest<br>ents one output                                                                                                    | relay. Currently                                                                                                    | 3 relays can be                                                                                                    |
|                                                                                                    |                                  | 1. byte:                                                                                                    | ко                                                                                                    |                                                                                                    |                                                                                                    |
|                                                                                                    |                                  | 2. byte:                                                                                                    | K1                                                                                                    |                                                                                                    |                                                                                                    |
|                                                                                                    |                                  | 3. byte:                                                                                                    | К2                                                                                                    |                                                                                                    |                                                                                                    |
|                                                                                                    |                                  | 4. byte:                                                                                                    | - not defined                                                                                                    | -                                                                                                    |                                                                                                    |
|                                                                                                    |                                  | 5. bvte:                                                                                                    | - not defined                                                                                                    | -                                                                                                    |                                                                                                    |
|                                                                                                    |                                  | 6. byte:                                                                                                    | - not defined                                                                                                    | -                                                                                                    |                                                                                                    |
| status                                                                                                    | 2                                | Instrument status                                                                                                    | t the main instr                                                                                                    | ument status.                                                                                                    |                                                                                                    |
|                                                                                                    |                                  |                                                                                                    |                                                                                                    |                                                                                                    |                                                                                                    |
|                                                                                                    |                                  | Value                                                                                                    | Definition                                                                                                    |                                                                                                    |                                                                                                    |
|                                                                                                    |                                  | 0                                                                                                    | OK – no prob                                                                                                    | lems detected                                                                                                    |                                                                                                    |
|                                                                                                    |                                  | 1                                                                                                    | Instrument is                                                                                                    | warming up (w                                                                                                    | ait)                                                                                                    |
|                                                                                                    |                                  | 2                                                                                                    | Fatal error (fa                                                                                                    | atalErrorMessag                                                                                                    | e should be                                                                                                    |
|                                                                                                    |                                  |                                                                                                    | read)                                                                                                    |                                                                                                    |                                                                                                    |
|                                                                                                    |                                  |                                                                                                    |                                                                                                    |                                                                                                    |                                                                                                    |
| fatalErrorMessage                                                                                         | 2                                | Fatal error<br>Error code (refer t<br>description.pdf" o                                                                                                    | to document <i>"II</i><br>or INCA manual)                                                                                                    | NCA – Error code                                                                                                    | es and                                                                                                    |
| fatalErrorMessage                                                                                         | 2                                | Fatal error<br>Error code (refer t<br>description.pdf" o                                                                                                    | to document <i>"II</i><br>or INCA manual)                                                                                                    | NCA – Error code                                                                                                    | es and                                                                                                    |
| fatalErrorMessage<br>errorMessages[10]                                                                    | 2<br>20                          | Fatal error<br>Error code (refer to<br>description.pdf" of<br>Instrument errors<br>Last ten errors of<br>to a fatal error bu<br>setup problems.                                                                                                    | to document <i>"II</i><br>or INCA manual)<br>s<br>instrument. The<br>t inform about i                                                                                                    | NCA – Error code<br>ese errors do NC<br>requested main                                                                                                    | es and<br>OT coactive lead<br>tenance or                                                                                                    |
| fatalErrorMessage<br>errorMessages[10]<br>dataValid                                                       | 2<br>20<br>1                     | Fatal error<br>Error code (refer to<br>description.pdf" of<br>Instrument errors<br>Last ten errors of<br>to a fatal error but<br>setup problems.<br>Data validity of va                                                                                                    | to document <i>"II</i><br>or INCA manual)<br>instrument. The<br>t inform about i                                                                                                    | NCA – Error code<br>ese errors do NC<br>requested main<br>ues[10]                                                                                                    | es and<br>DT coactive lead<br>tenance or                                                                                                    |
| fatalErrorMessage<br>errorMessages[10]<br>dataValid                                                       | 2 20 1                           | Fatal error<br>Error code (refer to<br>description.pdf" of<br>Instrument errors<br>Last ten errors of<br>to a fatal error bu<br>setup problems.<br>Data validity of va<br>Informs about val<br>be used to be stor<br>also stores the cu<br>cycle.<br>Values are defined                                                                                                    | to document <i>"II</i><br>or INCA manual)<br>instrument. The<br>it inform about i<br>ilues in <i>currValu</i><br>idity of measure<br>red. While this v<br>rrent value at th<br>d as invalid whil                                                                                                    | NCA – Error code<br>ese errors do NC<br>requested main<br>es[10]<br>ed values and te<br>value is 1 (true) f<br>ne end of the main<br>e the instrumer                                                                                                    | es and<br>OT coactive lead<br>tenance or<br>ells if values can<br>the instrument<br>easurement<br>th is purging air                                                                                    |
| fatalErrorMessage<br>errorMessages[10]<br>dataValid                                                       | 2 20 1                           | Fatal error<br>Error code (refer to<br>description.pdf" of<br>Instrument errors<br>Last ten errors of<br>to a fatal error but<br>setup problems.<br>Data validity of val<br>Informs about val<br>be used to be stor<br>also stores the cut<br>cycle.<br>Values are defined<br>or purging calibra                                                                                                    | to document <i>"II</i><br>or INCA manual)<br>instrument. The<br>t inform about i<br>alues in <i>currValu</i><br>idity of measure<br>red. While this v<br>rrent value at th<br>d as invalid whil<br>tion gas and pe                                                                                                    | NCA – Error code<br>ese errors do NC<br>requested main<br>des[10]<br>ed values and te<br>value is 1 (true) f<br>ae end of the main<br>e the instrumer<br>rforming a calibi                                                                                                    | es and<br>OT coactive lead<br>tenance or<br>ells if values can<br>the instrument<br>easurement<br>of is purging air<br>ration.                                                                         |
| fatalErrorMessage<br>errorMessages[10]<br>dataValid                                                       | 2 20 1                           | Fatal error<br>Error code (refer to<br>description.pdf" of<br>Instrument errors<br>Last ten errors of<br>to a fatal error bu<br>setup problems.<br>Data validity of va<br>Informs about val<br>be used to be stor<br>also stores the cu<br>cycle.<br>Values are defined<br>or purging calibra<br>Value<br>0                                                                                                    | to document <i>"II</i><br>or INCA manual)<br>instrument. The<br>it inform about i<br>alues in <i>currValu</i><br>idity of measure<br>red. While this v<br>rrent value at th<br>d as invalid whil<br>tion gas and per<br><i>Definition</i><br>Values are no                                                                                                    | NCA – Error code<br>ese errors do NC<br>requested main<br>ues[10]<br>ed values and te<br>value is 1 (true) f<br>ne end of the me<br>e the instrumer<br>rforming a calibu                                                                                                    | es and<br>OT coactive lead<br>tenance or<br>ells if values can<br>the instrument<br>easurement<br>of is purging air<br>ration.                                                                         |
| fatalErrorMessage<br>errorMessages[10]<br>dataValid                                                       | 2 20 1                           | Fatal error<br>Error code (refer to<br>description.pdf" of<br>Instrument errors<br>Last ten errors of<br>to a fatal error bu<br>setup problems.<br>Data validity of va<br>Informs about val<br>be used to be stor<br>also stores the cu<br>cycle.<br>Values are defined<br>or purging calibra<br>Value<br>0<br>1                                                                                                    | to document <i>"II</i><br>or INCA manual)<br>instrument. The<br>it inform about in<br>alues in <i>currValu</i><br>idity of measure<br>red. While this w<br>rrent value at th<br>d as invalid while<br>tion gas and per<br><i>Definition</i><br>Values are no<br>Values are va                                                                                                    | NCA – Error code<br>ese errors do NC<br>requested main<br><i>les[10]</i><br>ed values and te<br>value is 1 (true) f<br>ne end of the me<br>e the instrumer<br>rforming a calibut<br>ot valid<br>lid                                                                                                    | es and<br>OT coactive lead<br>tenance or<br>ells if values can<br>the instrument<br>easurement<br>nt is purging air<br>ration.                                                                         |
| fatalErrorMessage<br>errorMessages[10]<br>dataValid<br>airPumpPressure                                    | 2 20 1 2                         | Fatal error<br>Error code (refer to<br>description.pdf" of<br>Instrument errors<br>Last ten errors of<br>to a fatal error bu<br>setup problems.<br>Data validity of va<br>Informs about val<br>be used to be stor<br>also stores the cu<br>cycle.<br>Values are defined<br>or purging calibra<br>Value<br>0<br>1<br>Pump pressure (a<br>Value is transmitt                                                                                                    | to document <i>"II</i><br>or INCA manual)<br>instrument. The<br>ti inform about i<br>alues in <i>currValu</i><br>idity of measure<br>red. While this v<br>rrent value at th<br>d as invalid whil<br>tion gas and per<br><i>Definition</i><br>Values are no<br>Values are va<br>ir, respectively ped with decimal                                                                                                    | NCA – Error code<br>ese errors do NC<br>requested main<br>es[10]<br>ed values and te<br>value is 1 (true) f<br>he end of the ma<br>e the instrumer<br>rforming a calibu<br>ot valid<br>lid<br>purge gas)<br>I place informat                                                                                   | es and<br>OT coactive lead<br>tenance or<br>ells if values can<br>the instrument<br>easurement<br>nt is purging air<br>ration.                                                                         |
| fatalErrorMessage<br>errorMessages[10]<br>dataValid<br>airPumpPressure                                    | 2 20 1 2 2                       | Fatal error<br>Error code (refer to<br>description.pdf" of<br>Instrument errors<br>Last ten errors of<br>to a fatal error bu<br>setup problems.<br>Data validity of va<br>Informs about val<br>be used to be stor<br>also stores the cu<br>cycle.<br>Values are defined<br>or purging calibra<br>Value<br>0<br>1<br>Pump pressure (a<br>Value is transmitt<br>Word:                                                                                                | to document <i>"II</i><br>or INCA manual)<br>instrument. The<br>t inform about i<br>alues in <i>currValu</i><br>idity of measure<br>red. While this v<br>rrent value at th<br>d as invalid whil<br>tion gas and per<br><i>Definition</i><br>Values are no<br>Values are va<br>ir, respectively p<br>ed with decimal                                                                                                    | NCA – Error code<br>ese errors do NC<br>requested main<br>ees[10]<br>ed values and te<br>value is 1 (true) f<br>ne end of the mo<br>e the instrumer<br>rforming a calibu<br>ot valid<br>lid<br>purge gas)<br>I place informat<br>DPI: ves (2)                                                                  | es and<br>DT coactive lead<br>tenance or<br>ells if values can<br>the instrument<br>easurement<br>at is purging air<br>ration.<br>ion (DPI)<br>Einheit: mbar                                           |
| fatalErrorMessage<br>errorMessages[10]<br>dataValid<br>airPumpPressure                                    | 2<br>20<br>1<br>2<br>2           | Fatal error<br>Error code (refer t<br>description.pdf" of<br>Instrument errors<br>Last ten errors of<br>to a fatal error bu<br>setup problems.<br>Data validity of va<br>Informs about val<br>be used to be stor<br>also stores the cu<br>cycle.<br>Values are defined<br>or purging calibra<br>Value<br>0<br>1<br>Pump pressure (a<br>Value is transmitt<br>Word:                                                                                                 | to document <i>"II</i><br>or INCA manual)<br>instrument. The<br>it inform about in<br>idues in <i>currValu</i><br>idity of measure<br>red. While this w<br>rrent value at th<br>d as invalid while<br>tion gas and per<br><i>Definition</i><br>Values are no<br>Values are va<br>ir, respectively per<br>ed with decimal<br>P_AIR                                                                                                    | NCA – Error code<br>ese errors do NC<br>requested main<br>ees[10]<br>ed values and te<br>value is 1 (true) f<br>ne end of the mo<br>e the instrumer<br>forming a calibr<br>ot valid<br>lid<br>purge gas)<br>I place informat<br>DPI: yes (2)                                                                   | es and<br>DT coactive lead<br>tenance or<br>ells if values can<br>the instrument<br>easurement<br>of is purging air<br>ration.<br>ion (DPI)<br>Einheit: mbar                                           |
| fatalErrorMessage<br>errorMessages[10]<br>dataValid<br>airPumpPressure<br>gasPumpPressure                 | 2<br>20<br>1<br>2<br>2<br>2      | Fatal error<br>Error code (refer to<br>description.pdf" of<br>Instrument errors<br>Last ten errors of<br>to a fatal error bu<br>setup problems.<br>Data validity of va<br>Informs about val<br>be used to be stor<br>also stores the cu<br>cycle.<br>Values are defined<br>or purging calibra<br>Value<br>0<br>1<br>Pump pressure (a<br>Value is transmitt<br>Word:<br>Pump pressure (p<br>Value is transmitt                                                      | to document <i>"II</i><br>or INCA manual)<br>instrument. The<br>it inform about in<br>alues in <i>currValu</i><br>idity of measure<br>red. While this w<br>rrent value at th<br>d as invalid while<br>tion gas and per<br><i>Definition</i><br>Values are no<br>Values are no<br>Values are va<br>ir, respectively per<br>ed with decimal<br>P_AIR<br>rocess gas respected<br>and with decimal                                                                                                    | NCA – Error code<br>ese errors do NC<br>requested main<br>es[10]<br>ed values and te<br>value is 1 (true) f<br>ne end of the main<br>e the instrument<br>forming a calibrit<br>of valid<br>lid<br>purge gas)<br>I place informat<br>DPI: yes (2)<br>ectively calibrati                                         | es and<br>DT coactive lead<br>tenance or<br>ells if values can<br>the instrument<br>easurement<br>of is purging air<br>ration.<br>ion (DPI)<br>Einheit: mbar<br>ion gas)<br>ion (DPI)                  |
| fatalErrorMessage<br>errorMessages[10]<br>dataValid<br>airPumpPressure<br>gasPumpPressure                 | 2<br>20<br>1<br>2<br>2<br>2      | Fatal error<br>Error code (refer to<br>description.pdf" of<br>Instrument errors<br>Last ten errors of<br>to a fatal error bu<br>setup problems.<br>Data validity of va<br>Informs about val<br>be used to be stor<br>also stores the cu<br>cycle.<br>Values are defined<br>or purging calibra<br>Value<br>0<br>1<br>Pump pressure (a<br>Value is transmitt<br>Word:<br>Pump pressure (p<br>Value is transmitt                                                      | to document <i>"II</i><br>or INCA manual)<br>instrument. The<br>ti inform about in<br>alues in <i>currValu</i><br>idity of measure<br>red. While this w<br>rrent value at th<br>d as invalid while<br>tion gas and per<br><i>Definition</i><br>Values are no<br>Values are no<br>Values are va<br>ir, respectively p<br>ed with decimal<br>P_AIR<br>rocess gas respo<br>ed with decimal<br>P_GAS                                                                                                    | NCA – Error code<br>ese errors do NC<br>requested main<br>ees[10]<br>ed values and te<br>value is 1 (true) f<br>he end of the mo<br>e the instrumer<br>forming a calibu<br>ot valid<br>lid<br>purge gas)<br>I place informat<br>DPI: yes (2)<br>ectively calibrati<br>I place informat<br>DPI: yes (2)         | es and<br>DT coactive lead<br>tenance or<br>ells if values can<br>the instrument<br>easurement<br>it is purging air<br>ration.<br>ion (DPI)<br>Einheit: mbar<br>ion (DPI)<br>Einheit: mbar             |
| fatalErrorMessage<br>errorMessages[10]<br>dataValid<br>airPumpPressure<br>gasPumpPressure<br>measureState | 2<br>20<br>1<br>2<br>2<br>2<br>1 | Fatal error<br>Error code (refer to<br>description.pdf" of<br>Instrument errors<br>Last ten errors of<br>to a fatal error bu<br>setup problems.<br>Data validity of va<br>Informs about val<br>be used to be stor<br>also stores the cu<br>cycle.<br>Values are defined<br>or purging calibra<br>Value<br>0<br>1<br>Pump pressure (a<br>Value is transmitt<br>Word:<br>Pump pressure (p<br>Value is transmitt<br>Word:<br>Current measurer                         | to document <i>"II</i><br>or INCA manual)<br>instrument. The<br>tinform about in<br>alues in <i>currValu</i><br>idity of measure<br>red. While this v<br>rrent value at th<br>d as invalid while<br>tion gas and per<br><i>Definition</i><br>Values are no<br>Values are no<br>Values are no<br>Values are no<br>Values are no<br>Values are sa<br>r, respectively p<br>ed with decimal<br>P_AIR<br>rocess gas responded<br>ed with decimal<br>P_GAS<br>ment state of de                                               | NCA – Error code<br>ese errors do NC<br>requested main<br>es[10]<br>ed values and te<br>value is 1 (true) f<br>e end of the me<br>e the instrumer<br>rforming a calibr<br>ourge gas)<br>I place informat<br>DPI: yes (2)<br>ectively calibrati<br>I place informat<br>DPI: yes (2)<br>evice                    | es and<br>DT coactive lead<br>tenance or<br>ells if values can<br>the instrument<br>easurement<br>at is purging air<br>ration.<br>ion (DPI)<br>Einheit: mbar<br>ion (DPI)<br>Einheit: mbar             |
| fatalErrorMessage<br>errorMessages[10]<br>dataValid<br>airPumpPressure<br>gasPumpPressure<br>measureState | 2<br>20<br>1<br>2<br>2<br>2<br>1 | Fatal error<br>Error code (refer to<br>description.pdf" of<br>Instrument errors<br>Last ten errors of<br>to a fatal error bu<br>setup problems.<br>Data validity of va<br>Informs about val<br>be used to be stor<br>also stores the cu<br>cycle.<br>Values are defined<br>or purging calibra<br>Value<br>0<br>1<br>Pump pressure (a<br>Value is transmitt<br>Word:<br>Pump pressure (p<br>Value is transmitt<br>Word:<br>Current measurer<br>Value                | to document <i>"II</i><br>or INCA manual)<br>instrument. The<br>tinform about in<br>alues in <i>currValu</i><br>idity of measure<br>red. While this w<br>rrent value at th<br>d as invalid while<br>tion gas and per<br><i>Definition</i><br>Values are no<br>Values are no<br>Values are no<br>Values are no<br>Values are no<br>Values are state<br>ed with decimal<br>P_AIR<br>rocess gas responded<br>with decimal<br>P_GAS<br>ment state of de<br><i>Definition</i>                                               | NCA – Error code<br>ese errors do NC<br>requested main<br>ees[10]<br>ed values and te<br>value is 1 (true) f<br>e end of the me<br>e the instrumer<br>rforming a calibr<br>ourge gas)<br>I place informat<br>DPI: yes (2)<br>ectively calibrati<br>I place informat<br>DPI: yes (2)<br>evice                   | es and<br>DT coactive lead<br>tenance or<br>ells if values can<br>the instrument<br>easurement<br>at is purging air<br>ration.<br>ion (DPI)<br>Einheit: mbar<br>ion (DPI)<br>Einheit: mbar             |
| fatalErrorMessage<br>errorMessages[10]<br>dataValid<br>airPumpPressure<br>gasPumpPressure<br>measureState | 2<br>20<br>1<br>2<br>2<br>2<br>1 | Fatal error<br>Error code (refer to<br>description.pdf" of<br>Instrument errors<br>Last ten errors of<br>to a fatal error bu<br>setup problems.<br>Data validity of va<br>Informs about val<br>be used to be ston<br>also stores the cu<br>cycle.<br>Values are defined<br>or purging calibra<br>Value<br>0<br>1<br>Pump pressure (a<br>Value is transmitt<br>Word:<br>Pump pressure (p<br>Value is transmitt<br>Word:<br>Current measurer<br>Value<br>0           | to document <i>"II</i><br>or INCA manual)<br>instrument. The<br>tinform about in<br>alues in <i>currValu</i><br>idity of measure<br>red. While this w<br>rrent value at th<br>d as invalid while<br>tion gas and per<br><i>Definition</i><br>Values are no<br>Values are no<br>Values are no<br>Values are no<br>Values are no<br>Values are sa<br>r, respectively p<br>ed with decimal<br>P_AIR<br>rocess gas respected<br>with decimal<br>P_GAS<br>ment state of de<br><i>Definition</i><br>Warming up               | NCA – Error code<br>ese errors do NC<br>requested main<br>ees[10]<br>ed values and te<br>value is 1 (true) f<br>e end of the mo<br>e the instrumer<br>forming a calibr<br>of valid<br>lid<br>purge gas)<br>I place informat<br>DPI: yes (2)<br>ectively calibrati<br>I place informat<br>DPI: yes (2)<br>evice | es and<br>DT coactive lead<br>tenance or<br>ells if values can<br>the instrument<br>easurement<br>at is purging air<br>ration.<br>ion (DPI)<br>Einheit: mbar<br>ion (DPI)<br>Einheit: mbar             |
| fatalErrorMessage<br>errorMessages[10]<br>dataValid<br>airPumpPressure<br>gasPumpPressure<br>measureState | 2<br>20<br>1<br>2<br>2<br>2<br>1 | Fatal error<br>Error code (refer to<br>description.pdf" of<br>Instrument errors<br>Last ten errors of<br>to a fatal error bu<br>setup problems.<br>Data validity of va<br>Informs about val<br>be used to be stor<br>also stores the cu<br>cycle.<br>Values are defined<br>or purging calibra<br>Value<br>0<br>1<br>Pump pressure (a<br>Value is transmitt<br>Word:<br>Pump pressure (p<br>Value is transmitt<br>Word:<br>Current measurer<br>Value<br>0<br>1      | to document <i>"II</i><br>or INCA manual)<br>instrument. The<br>it inform about in<br>alues in <i>currValu</i><br>idity of measure<br>red. While this w<br>rrent value at th<br>d as invalid while<br>tion gas and per<br><i>Definition</i><br>Values are no<br>Values are no<br>Values are no<br>Values are va<br>ir, respectively p<br>red with decimal<br>P_AIR<br>rocess gas respected<br>with decimal<br>P_GAS<br>ment state of de<br><i>Definition</i><br>Warming up<br>Purging purger                           | NCA – Error code<br>ese errors do NC<br>requested main<br>es[10]<br>ed values and te<br>value is 1 (true) f<br>ne end of the mo<br>e the instrumer<br>forming a calibr<br>of valid<br>lid<br>purge gas)<br>I place informat<br>DPI: yes (2)<br>ectively calibrati<br>I place informat<br>DPI: yes (2)<br>evice | es and<br>DT coactive lead<br>tenance or<br>ells if values can<br>the instrument<br>easurement<br>at is purging air<br>ration.<br>ion (DPI)<br>Einheit: mbar<br>ion gas)<br>ion (DPI)<br>Einheit: mbar |
| fatalErrorMessage<br>errorMessages[10]<br>dataValid<br>airPumpPressure<br>gasPumpPressure<br>measureState | 2<br>20<br>1<br>2<br>2<br>2<br>1 | Fatal error<br>Error code (refer to<br>description.pdf" of<br>Instrument errors<br>Last ten errors of<br>to a fatal error bu<br>setup problems.<br>Data validity of va<br>Informs about val<br>be used to be stor<br>also stores the cu<br>cycle.<br>Values are defined<br>or purging calibra<br>Value<br>0<br>1<br>Pump pressure (a<br>Value is transmitt<br>Word:<br>Pump pressure (p<br>Value is transmitt<br>Word:<br>Current measurer<br>Value<br>0<br>1<br>2 | to document <i>"II</i><br>or INCA manual)<br>instrument. The<br>instrument. The<br>dues in <i>currValu</i><br>idity of measure<br>red. While this v<br>rrent value at th<br>d as invalid whil<br>tion gas and per<br><i>Definition</i><br>Values are no<br>Values are no<br>Values are no<br>Values are no<br>Values are sa<br>ir, respectively p<br>ed with decimal<br>P_AIR<br>rocess gas respe<br>ed with decimal<br>P_GAS<br>ment state of de<br><i>Definition</i><br>Warming up<br>Purging purge<br>Condensate of | NCA – Error code<br>ese errors do NC<br>requested main<br>es[10]<br>ed values and te<br>value is 1 (true) f<br>ne end of the mo<br>e the instrumer<br>forming a calibr<br>of valid<br>lid<br>purge gas)<br>I place informat<br>DPI: yes (2)<br>ectively calibrati<br>I place informat<br>DPI: yes (2)<br>evice | es and<br>DT coactive lead<br>tenance or<br>ells if values can<br>the instrument<br>easurement<br>it is purging air<br>ration.<br>ion (DPI)<br>Einheit: mbar<br>ion (DPI)<br>Einheit: mbar             |

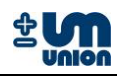

|                          |     | <ul> <li>Change channel / measurement point</li> <li>Calibrate with purge gas</li> <li>Calibrate with calibration gas I</li> <li>Calibrate with calibration gas II</li> <li>Error</li> </ul>                                                        |
|--------------------------|-----|----------------------------------------------------------------------------------------------------|
| secondsInState           | 4   | Time in seconds how long analyzer has been in current state ( $\rightarrow$ measureState).                                                                                                    |
| dataValidDiscontChnls    | 1   | Data validity of values in <i>currValues</i> [10] for discontinuously measured channels (e.g. $H_2S$ oder $H_2$ ). Only valid for devices which are configured as continuous measurement devices, but also have channels measuring discontinuously. |
|                          |     | ValueDefinition0Values are not valid1Values are valid                                                                                                    |
| gasCoolerTemp            | 2   | Temperature of gas cooler<br>(if information is available, otherwise 65535 (or 0xFFFF) is<br>returned)<br>Value is transmitted with decimal place information (DPI)<br>Word: T COOL DPI: yes (2) Unit: °C                                           |
| irTemp                   | 2   | Temperature of infrared cuvette<br>(if information is available, otherwise 65535 (or 0xFFFF) is<br>returned)<br>Value is transmitted with decimal place information (DPI)<br>Word: T IR DPI: yes (2) Unit: °C                                       |
| paroxState               | 2   | State of Parox sensor         (if information is available, otherwise 65535 (or 0xFFFF) is returned)         Value       Definition         0x0000       OK         0x0400       Parox sensor is warming up                                         |
| outerCaseTemp            | 2   | Ambient temperature (outer case)<br>(check if value is in valid range: e.g25.00 °C – 75.00 °C)<br>Value is transmitted with decimal place information (DPI)<br>Word: T_OUT DPI: yes (2) Unit: °C                                                    |
| useValidFlagDiscontChnls | 1   | Flag, which tells, if the 'dataValidDiscontChnls' information is supposed to be evaluated or not                                                                                                    |
| reserve[156]             | 156 | - nicht definiert -                                                                                                    |

#### Table 6: Data description

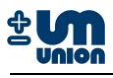

## 6.2 H-Bus protocol (Master-Slave)

## 6.2.1 Data structure

Communication with analyzer with a protocol with the following data structure:

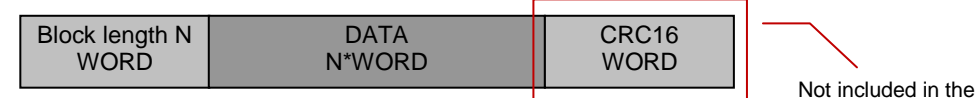

data structure of Profibus-DP

#### Figure 6-2: H-Bus data structure

Maximum N : 256 Configuration RS-232: 2400 or 9600 Baud, 8 Databit/n, 1 Stopbit, no parity The DataPackage contains commandos and eventually used data which should be transferred.

Coding of the data is in Intel format (Little Endian). The CRC16 is included only for H-Bus.

| For Profibus-DP |                                                      |
|-----------------|------------------------------------------------------|
| Output buffer   | 5 words (10 Bytes)<br>2-word-command: 3-word-command |
| Address         | Adjustable in the module (DIP-switch)                |
| For Modbus RTU  |                                                      |
| Output buffer   | 5 words                                              |
|                 | 2-word-command; 3-word-command                       |
| 2-word-command  | Register number 1025, 1026                           |

| 2-word-command      | Register number   | 1025, 1026          |
|---------------------|-------------------|---------------------|
| 3-word-command      | Register number   | 1027, 1028, 1029    |
| Address & Baud rate | Adjustable in the | module (DIP-switch) |

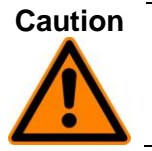

Profibus-DP/Modbus RTU use Baudrate of 9600 Bits/s. The setting is done through the display: Menu $\rightarrow$ Settings $\rightarrow$ Communication $\rightarrow$ H-Bus (9600). Under this setting, communication with INCACtrl is not possible.

## 6.2.2 Commands description

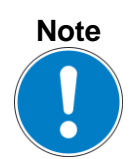

The following information in brackets indicates the difference of Profibus-DP/ Modbus from direct RS-232 communication.

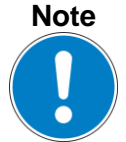

Communication using Profibus-DP/Modbus RTU does not need CRC16 calcula-tion of bus-master since we use CRC16 calculation of Profibus-DP/Modbus RTU slave.

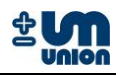

| Command | Bytes         | Description                                                                                                    |  |
|---------|---------------|----------------------------------------------------------------------------------------------------|--|
| 0x0000  | 6<br>(4)*     | Anybus Flush<br>Format : 0x0001 0x0000 (CRC16)*<br>Response : 0x0001 0x0000 (CRC16)*<br>As dummy instruction during connection of Anybus. It is necessary since it is not<br>allowed to have two identical commands in a row using Profibus-DP.                                                                                                    |  |
| 0x0011  | 88<br>(86)*   | Sending all measured data<br>Format : 0x0001 0x0011 (CRC16)*<br>Response : 0x002A 0x0011 measured_data status (CRC16)*<br>The structure will be sent for each channel which is configured.<br>The block length : 4 x number of channels + 2.<br>Number of channels : 10<br>Actual measured data, which are displayed on the display.<br>Values, which are transmitted with decimal place information (DPI), need<br>to be divided by 100 to recover the decimal place information.<br>For example: CH <sub>4</sub> : a transmitted value of 4921 represents 49.21 vol.%<br><b>Measured_data:</b><br>1.Word: Channel 1-CH <sub>4</sub> DPI: yes(2) Unit: vol.%<br>2.Word: Channel 1-O <sub>2</sub> DPI: yes(2) Unit: vol.%<br>3.Word: Channel 1-O <sub>2</sub> DPI: yes(2) Unit: vol.%<br>5.Word: Channel 1-H <sub>2</sub> S DPI: no Unit: ppm<br>4.Word: Channel 1-O <sub>2</sub> DPI: yes(2) Unit: vol.%<br>5.Word: Channel 1-O <sub>2</sub> DPI: yes(2) Unit: vol.%<br>5.Word: Channel 1-O <sub>2</sub> DPI: yes(2) Unit: vol.%<br>5.Word: Channel 1-O <sub>2</sub> DPI: yes(2) Unit: vol.%<br>5.Word: Channel 1-O <sub>2</sub> DPI: yes(2) Unit: vol.%<br>5.Word: Channel 1-O <sub>2</sub> DPI: yes(2) Unit: vol.%<br>5.Word: Channel 1-O <sub>2</sub> DPI: yes(2) Unit: vol.%<br>5.Word: Channel 1-O <sub>2</sub> DPI: yes(2) Unit: vol.%<br>40.Word: Channel 10-O <sub>2</sub> DPI: yes(2) Unit: vol.%<br>5.tatus = 1; Warmup<br>Status = 0; OK<br>Status = -1; Message<br>Status = -2; Error (fatal)<br>The value -1 (Hexadecimal 0xFFFF) shows that there is no valid measured value or a<br>sensor error disrupt the measured value.<br><b>Example:</b> "0x01 0x00 0x11 0x00 0x0D 0xED";<br>Valid request command 0x0011 (resolved byte-by-byte) |  |
| 0x0012  | 128<br>(126)* | Sending all Measured data (6 Gases)Format: $0x0001 0x0012 (CRC16)^*$ Response: $0x003E 0x0012 \text{ measured_data status } (CRC16)^*$ Identical to command $0x11$ , only with additionally H <sub>2</sub> and O <sub>2</sub> (Parox) data.The value -1 (Hexadecimal $0xFFFF$ ) shows that there is no valid measured value or a sensor error disrupts the measured value.Measured_data:1.Word:Channel 1-CH <sub>4</sub> DPI: yes(2)Unit: vol.%2.Word:Channel 1-CO <sub>2</sub> DPI: yes (2)Unit: vol.%                                                                                                    |  |

|        |             | 3.Word:<br>4.Word<br>5.Word<br>6.Word:<br>7.Word:<br><br>59.Word:<br>60.Word:<br>61.Word:<br>Status:<br>Status = 1;<br>Status = 0;<br>Status = -1;<br>Status = -2;<br>The value -1 (Hexsensor error disconting) | Channel 1-H <sub>2</sub> S<br>Channel 1-H <sub>2</sub><br>Channel 1-O <sub>2</sub> -Parox<br>Channel 2-CH <sub>4</sub><br>Channel 2-CO <sub>2</sub><br><br>Channel 10-H <sub>2</sub><br>Channel 10-O <sub>2</sub> -Parox<br>Status<br>Warmup<br>OK<br>Message<br>Error (fatal)<br>kadecimal 0xFFFF) shows | DPI: no<br>DPI: yes(2)<br>DPI: yes(2)<br>DPI: yes(2)<br><br>DPI: no<br>DPI: yes(2)<br>that there is no | Unit: ppm<br>Unit: vol.%<br>Unit: vol.%<br>Unit: vol.%<br><br>Unit: ppm<br>Unit: vol.% |
|--------|-------------|----------------------------------------------------------------------------------------------------|----------------------------------------------------------------------------------------------------|----------------------------------------------------------------------------------------------------|----------------------------------------------------------------------------------------|
| 0x0016 | 26<br>(24)* | Read old data of<br>Format : 0x0<br>Response : 0x0<br>Data_block :<br>1.Word:<br>2.Word::<br><br>10.Word:<br>The value -1 (He                                                                                   | each channel (minutes)<br>001 0x0016 (CRC16)*<br>00B 0x0016 <b>data_block</b> (<br>Reading 1<br>Reading 2<br><br>Reading 10<br>xadecimal 0xFFFF) shows                                                                                                    | (CRC16)*                                                                                               | o valid measured value                                                                 |
| 0x0017 | 26<br>(24)* | Read error numb<br>Format : 0x0<br>Response : 0x0<br>Data_block :<br>1.Word:<br>2.Word:<br><br>10.Word:<br>Error is stored se<br>See Annex Error :<br>Example:                                                  | ers<br>001 0x0017 (CRC16)*<br>00B 0x0017 <b>data_block</b> (<br>Error 1<br>Error 2<br><br>Error 10<br>eparately for each channe<br>and Event list.<br>Error number (in Dec)<br>Error number (in Hex)                                                                                                    | (CRC16)*<br>el. It is defined a<br>: 785<br>: 0x0311<br>: Min. pump pr<br>check pumps                  | nd stored as hexadecimal.<br>essure not reached                                        |
| 0x0018 |             | not defined                                                                                                    |                                                                                                    |                                                                                                    |                                                                                        |
| 0x0021 |             | not defined                                                                                                    |                                                                                                    |                                                                                                    |                                                                                        |
| 0x0022 |             | not defined                                                                                                    |                                                                                                    |                                                                                                    |                                                                                        |
| 0x0023 |             | not defined                                                                                                    |                                                                                                    |                                                                                                    |                                                                                        |
| 0x0031 | 8<br>(6)*   | Start measureme<br>Format : 0x0<br>Response : 0x0                                                                                                    | ent<br>1002 0x0031 <b>channel</b> (CR(<br>1002 0x0031 <b>channel</b> (CR(                                                                                                    | C16)*<br>C16)*                                                                                         |                                                                                        |

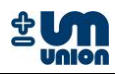

|        |             | <b>Channel</b> = 09                                                                                                    |                                                                                                    |                                                                                                |
|--------|-------------|----------------------------------------------------------------------------------------------------|----------------------------------------------------------------------------------------------------|------------------------------------------------------------------------------------------------|
| 0x0032 |             | not defined                                                                                                    |                                                                                                    |                                                                                                |
| 0x0033 |             | not defined                                                                                                    |                                                                                                    |                                                                                                |
| 0x0040 | 8<br>(6)*   | Read firmware version         Format       : 0x0032 0x0040 (CRC16)*         Response       : 0x0002 0x0040 SWVERSION (CRC16)*         (U_WORD) Exponent -2       i.e. 100 == Version 1.00 (V1.00)                                                                                                    |                                                                                                    |                                                                                                |
| 0x0050 | 6<br>(4)*   | Start calibration using calibration gas IFormat: 0x0001 0x0050 (CRC16)*Response: 0x0001 0x0050 (CRC16)*                                                                                                    |                                                                                                    |                                                                                                |
| 0x0051 | 22<br>(20)* | Read calibration deviationFormat: 0x0001 0x0051 (CRC16)*Response: 0x0009 0x0051 data_block (CRC1Data_block:(4Byte)DataTime*) of the last span calibration (in sec.)1.Word $CO_2$ Zero point deviation2. Word $CO_2$ the last span deviation3. Word $CO_2$ before the last span deviation4. Word $CH_4$ Zero point deviation5. Word $CH_4$ the last span deviation6. Word $CH_4$ before the last span deviation*) Unix time, since 1.1.1970 00:00 h.Calibrations, so it can be known that a calibration | 6)*<br>OxFFFFFFFF = no calib<br>(value-10000)<br>(value -10000)<br>(value -10000)<br>(value -10000)<br>(value -10000)<br>(value -10000)<br>sime difference between<br>ration was performed. | DPI:yes(2)<br>DPI:yes(2)<br>DPI:yes(2)<br>DPI:yes(2)<br>DPI:yes(2)<br>DPI:yes(2)<br>DPI:yes(2) |
| 0x0052 | 6<br>(4)*   | Start calibration using calibration gas IIFormat: 0x0001 0x0052 (CRC16)*Response: 0x0001 0x0052 (CRC16)*                                                                                                    |                                                                                                    |                                                                                                |

#### Table 7: Commands description

\*) When communicating using Profibus-DP/Modbus RTU, there is no need for CRC16 checksum and these two bytes can be neglected.

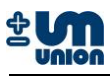

#### **SERVICE AND MAINTENANCE** 7

## Warning

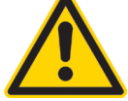

The power plug and gas flow must be disconnected during maintenance and service.

Warning

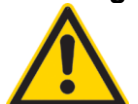

Gas leak may possibly occur in case of installation or service failure with both health hazards and corrosion damage possibilities.

## Warning

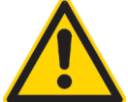

Periodic maintenance: All the gas connections should be leak tested every 6 months

## Note

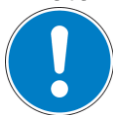

Use only original spare parts from the manufacturer to ensure the safety and the accuracy of the analyzer.

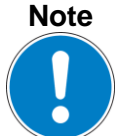

If a replacement of an electronic board (main board, I/O board) becomes necessary, a new firmware of the board is required which is delivered together with the new board and the instruction.

#### Caution

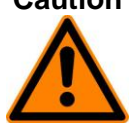

Ignoring regular maintenance in the recommended service intervals may lead to a fault or series of faults that may result in a total analyzer shutdown.

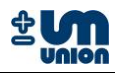

| Interval       | Maintenance work/replacement                                                                                                    |
|----------------|----------------------------------------------------------------------------------------------------|
| Every 6 months | - All gas connections in the analyzer should be leak tested                                                                                                    |
| Every 1 year   | <ul> <li>Air filter</li> <li>Water trap</li> </ul>                                                                                                    |
|                | Sensor replacement:                                                                                                    |
|                | <ul> <li>O<sub>2</sub> sensor (for continuous measurement)</li> </ul>                                                                                          |
|                | - H <sub>2</sub> S sensor                                                                                                    |
| Every 2 years  | <ul> <li>Fire barrier</li> <li>Fans (for casing and gas cooler)</li> <li>Gas pump</li> <li>Air pump</li> <li>Peristaltic pump (for INCA 4000 T1000)</li> </ul> |
|                | Sensor replacement:                                                                                                    |
|                | - O <sub>2</sub> sensor (for discontinuous measurement)                                                                                                    |

 Table 8: Maintenance work

### 7.1 Pumps

## 7.1.1 Diaphragm pump unit

In normal operation the lifetime of both diaphragm pumps is approximately 16000 hours (approx. 2 years).

The air pump does not have a valve. The gas pump has a solenoid valve to prevent air setback into the system.

Both units can be obtained as a spare part and are easily replaceable by the user. New tube connections are also supplied with the pumps.

## 7.1.2 Peristaltic pump

The peristaltic (hose) pump is a consumable part and should be replaced every 2 years by the user. The hose which can be damaged by abrasives is available as a spare part.

## 7.1.3 Ejector with valves

The ejector is maintenance-free and has a long lifetime (no specific data available from the manufacturer).

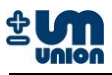

## 7.2 Sensor modules

## 7.2.1 Electrochemical sensor

The lifetime of the electrochemical sensors ( $H_2S$ ,  $H_2$  and  $O_2$ ) depends on the gas concentrations in the process gas.

#### $H_2S$ and $H_2$ :

The average lifetime of the  $H_2S$  and  $H_2$  sensors is approximately 18 months (more than one year) if operates on normal process gas concentrations.

#### **O**<sub>2</sub>:

Cont. measurement configuration: approx. 1 year. Discontinuous measurement (standard): > 2 years.

Pre-calibrated electrochemical sensors are supplied as a spare part. Easy replacement guarantees very little down time of the analyzer.

## 7.2.2 Optical sensor

The  $CH_4$  and  $CO_2$  optical sensors have a limitless lifetime but are sensitive to dirt and humidity. If necessary (e.g. due to water penetration) the complete sensor block with heater and IR detectors must be replaced. The complete module can be installed by the user.

## 7.2.3 Paramagnetic sensor

The module is maintenance-free and has a long lifetime (no specific data available from the manufacturer).

## 7.2.4 Specific gravity sensor

The module is maintenance-free and has a long lifetime (no specific data available from the manufacturer).

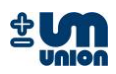

# 8 SPARE PARTS LIST

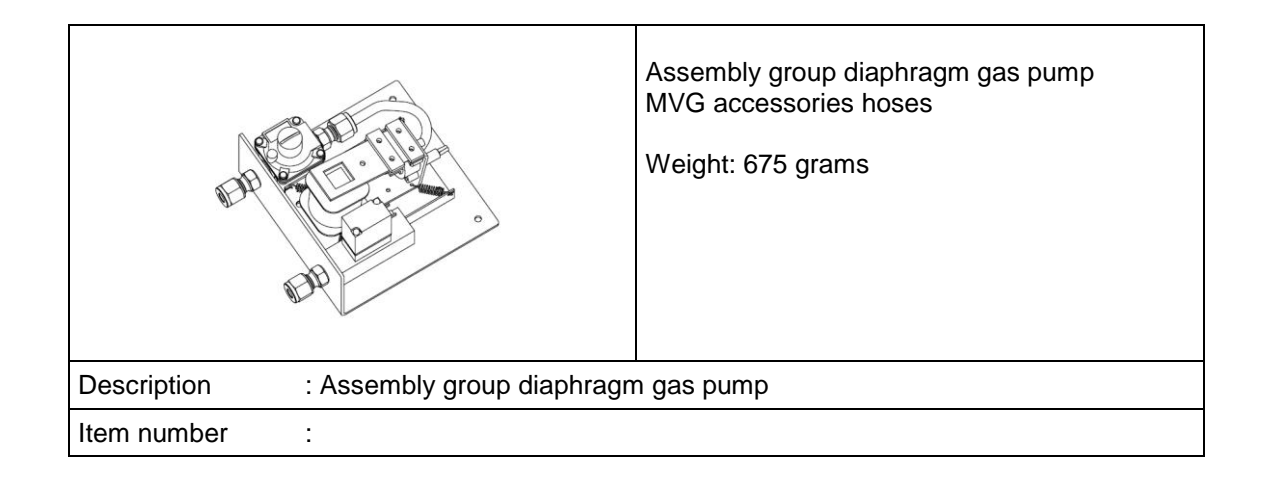

|                                        | Assembly group diaphragm air pump<br>Accessories hoses<br>Weight: 550 grams |
|----------------------------------------|-----------------------------------------------------------------------------|
| Description : Assembly group diaphragm | n air pump                                                                  |
| Item number :                          |                                                                             |

|             |                                         | Electrochemical Sensor H <sub>2</sub> S<br>- complete with brackets and electronics<br>- calibrated by the manufacturer<br>Weight: 80 grams |
|-------------|-----------------------------------------|----------------------------------------------------------------------------------------------------|
| Description | : Electrochemical Sensor H <sub>2</sub> | S                                                                                                    |
| Item number | :                                       |                                                                                                    |

|             |                             | Electrochemical Sensor O <sub>2</sub><br>- complete with brackets and electronics<br>- calibrated by the manufacturer<br>Weight: 150 grams |
|-------------|-----------------------------|----------------------------------------------------------------------------------------------------|
| Description | : Electrochemical Sensor O2 |                                                                                                    |
| Item number | :                           |                                                                                                    |

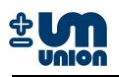

|             |                     | Flame arrestor<br>- maximum pressure: 1.1 bar absolute<br>- maximum temperature 60 °C<br>- explosion group IIC<br>Weight: 200 grams |
|-------------|---------------------|----------------------------------------------------------------------------------------------------|
| Description | : Flame arrestor SS |                                                                                                    |
| Item number | :                   |                                                                                                    |

|                                          | Specific Gravity Sensor<br>- heated<br>- +/-15V / 7VA<br>- <b>Range 0,2 – 2,2 dv</b><br>Weight: 1700 gram |
|------------------------------------------|----------------------------------------------------------------------------------------------------|
| Description : Specific gravity sensor mo | odule                                                                                                    |
| Item number :                            |                                                                                                    |

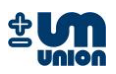

# **9 APPENDIX**

## 9.1 Abbreviations

| EC   | Electrochemical                  |
|------|----------------------------------|
| IR   | Infrared                         |
| MAC  | Maximum acceptable concentration |
| NDIR | Non-dispersive infrared          |
| PTFE | Polytetrafluoroethylene          |
| SG   | Specific gravity                 |
| UEL  | Upper explosion limit            |

## 9.2 Errors and events list

## 9.2.1 State machine errors

| Error code | Display description | Full description                                                                               |
|------------|---------------------|------------------------------------------------------------------------------------------------|
| 0x0100     | EVENT OVERFLOW      | Firmware development error<br>Too many events were entered into state machine<br>configuration |
| 0x0101     | STATE OVERFLOW      | Firmware development error<br>Too many states were entered into state machine<br>configuration |
| 0x0102     | TIMER LOAD OVERFLOW | Firmware development error<br>Too many timers were initialized in state machine                |

#### Fatal state machine error

| Error code | Display description | Full description                                                                                                    |
|------------|---------------------|----------------------------------------------------------------------------------------------------|
| 0x0180     | ERROR LIST FULL     | Error list is full<br>Can be configured by INCACtrl if this error is supposed to<br>be triggered by software. If not, software will just<br>overwrite oldest errors when new errors occur |

## 9.2.2 Communication errors

| Error code | Display description   | Full description                                                                                        |
|------------|-----------------------|----------------------------------------------------------------------------------------------------|
| 0x0200     | COMM OPEN PORT        | WIN32 exception error<br>Opening COM port failed, COM port either not available or<br>already opened up |
| 0x0201     | COMM CLEAR RW BUFFERS | WIN32 exception error<br>Clearing of r-w buffers failed and threw an exception                          |
| 0x0202     | COMM SEND DATA        | WIN32 exception error<br>Attempt to sending data on serial port failed and threw an<br>exception        |
| 0x0203     | COMM TIMEOUT RECEIVE  | Bus protocol communication error<br>Not all data was received while communicating due to a<br>timeout   |
| 0x0204     | COMM CLOSE PORT       | WIN32 exception error<br>Closing of COM port failed and threw an exception                              |

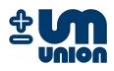

| 0x0210 | COMM CMD NOT FOUND               | Bus protocol configuration error<br>A command was requested which is not supported/defined<br>by bus protocol                         |
|--------|----------------------------------|----------------------------------------------------------------------------------------------------|
| 0x0211 | COMM CMD TIMEOUT<br>REC. HEADER  | Bus protocol communication error<br>Receiving header of protocol failed due to a timeout                                              |
| 0x0212 | COMM CMD TIMEOUT<br>REC. TAIL    | Bus protocol communication error<br>Receiving tail of protocol failed due to a timeout                                                |
| 0x0213 | COMM CMD CRC16 FAILED            | Bus protocol communication error<br>Error receiving correct data - checksum                                                           |
| 0x0214 | COMM CMD WRONG<br>ADDRESS        | Bus protocol communication error<br>Wrong address was received by bus master                                                          |
| 0x0215 | COMM CMD WRONG<br>LENGTH         | Bus protocol communication error<br>An invalid length definition was received                                                         |
| 0x0216 | COMM CMD SEND<br>DATA            | Bus protocol communication error<br>Sending data on bus failed                                                                        |
| 0x0217 | COMM CMD CLEAR<br>RW BUFFERS     | Bus protocol communication error<br>Clearing r-w buffers failed                                                                       |
| 0x0218 | COMM NO COM<br>PORT OPEN         | Bus protocol communication error<br>No COM port open for communication                                                                |
| 0x0219 | COMM CMD BUFFER SIZE             | Bus protocol communication error<br>Buffer size check failed                                                                          |
| 0x021A | COMM CMD TIMEOUT<br>RECEIVE      | Bus protocol communication error<br>Failed receiving all data due to a timeout                                                        |
| 0x021B | COMM CMD TIMEOUT<br>HEADER PRT.2 | Bus protocol communication error<br>Failed receiving all data while communicating with<br>extended bus communication due to a timeout |
| 0x0230 | COMM CMD TIMEOUT<br>RECEIVE ECHO | Bus protocol communication error<br>No echo received on bus due to a problem with bus<br>hardware                                     |
| 0x0231 | COMM TIMEOUT<br>NO ANSWER        | Bus protocol communication error<br>No answer was received (from a slave) after requesting<br>data                                    |
| 0x0232 | COMM SEND<br>BUFFER OVERFLOW     | Bus protocol communication error<br>Length set by protocol command setup function is too<br>large for send buffer                     |
| 0x0233 | COMM RECEIVE<br>BUFFER OVERFLOW  | Bus protocol communication error<br>Length set by protocol command setup function is too<br>large for receive buffer                  |

## 9.2.3 Errors reading from or writing to EEPROM

| Error code | Display description              | Full description                                                                                                    |
|------------|----------------------------------|----------------------------------------------------------------------------------------------------|
| 0x0220     | COMM SAVE DATA<br>OLD COPY FCTN. | Reading saved EEPROM (sensor/slave) data error<br>Error in old copy function – function error not further<br>specified since this function will not be used anymore in<br>newer firmware versions (>V1.04). |
| 0x0221     | COMM SAVE DATA<br>READ NOT OK    | Reading saved EEPROM (sensor/slave) data error<br>Slave responded with "not OK" message.<br>Possible solution:<br>More time needed between writing and reading of<br>EEPROM data subsequently               |
| 0x0222     | COMM SAVE DATA<br>READ NOT CON.  | Reading saved EEPROM (sensor/slave) data error<br>No slave EEPROM connected at required EEPROM number                                                                                                    |

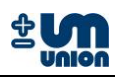

| 0x0223 | COMM SAVE DATA<br>READ NOT AVLB.  | Reading saved EEPROM (sensor/slave) data error<br>Function not supported by slave                                                                                                    |
|--------|-----------------------------------|----------------------------------------------------------------------------------------------------|
| 0x0224 | COMM SAVE DATA<br>READ RANGE      | Reading saved EEPROM (sensor/slave) data error<br>Too much data was requested from EEPROM                                                                                                    |
| 0x0225 | COMM SAVE DATA<br>WRITE NOT OK    | Writing saved EEPROM (sensor/slave) data error<br>Slave responded with "not OK" message.<br>Possible solution:<br>More time needed between writing and reading of<br>EEPROM data subsequently              |
| 0x0226 | COMM SAVE DATA<br>WRITE NOT CON.  | Writing saved EEPROM (sensor/slave) data error<br>No slave EEPROM connected at required EEPROM number                                                                                                    |
| 0x0227 | COMM SAVE DATA<br>WRITE NOT AVLB. | Writing saved EEPROM (sensor/slave) data error<br>Function not supported by slave                                                                                                    |
| 0x0228 | COMM SAVE DATA<br>WRITE RANGE     | Writing saved EEPROM (sensor/slave) data error<br>Too much data supposed to be written to EEPROM                                                                                                    |
| 0x0229 | COMM SAVE DATA<br>EEPROM NOT DEF. | Reading or writing saved EEPROM (sensor/slave) data error<br>EEPROM is not defined – needs to be defined                                                                                                   |
| 0x022A | COMM SAVE DATA<br>PTR. NOT SET    | Reading or writing saved EEPROM (sensor/slave) data error<br>Pointer to data not set                                                                                                    |
| 0x022B | COMM SAVE DATA<br>BUF. TOO LARGE  | Reading or writing saved EEPROM (sensor/slave) data error<br>Data buffer too large for communication buffer<br>Solution:<br>Increase communication buffer or reduce size of data to be<br>stored on EEPROM |
| 0x022C | COMM SAVE DATA<br>NO DATA         | Reading or writing saved EEPROM (sensor/slave) data error<br>Size of data not set no data can be stored                                                                                                    |
| 0x022D | COMM SAVE DATA<br>EEPROM NOT FND. | Reading or writing EEPROM (sensor/slave) data error<br>No EEPROM found – error code of old copy function                                                                                                   |

## 9.2.4 Sensor errors

| Error code | Display description       | Full description                                                                                      |
|------------|---------------------------|----------------------------------------------------------------------------------------------------|
| 0x0300     | SENS CMD BUF FULL         | Firmware development error<br>Command list for a sensor is full                                       |
| 0x0301     | SENS UNKNOWN<br>DATA TYPE | Firmware development error<br>Unknown data type was loaded with command – values<br>can not be copied |
| 0x0302     | SENS DIVISION BY ZERO     | Firmware development error<br>Values are set in a way so a division by zero could occur               |
| 0x0303     | SENS UNKNOWN<br>COMMAND   | Firmware development error<br>Unknown command type was set with command                               |
| 0x0304     | SENS CMD WRONG TYPE       | Firmware development error<br>Type not supported for command list                                     |
| 0x0305     | SENS CAL STATUS ZERO IR1  | Zero calibration could not be performed on IR channel 1<br>currently not used                         |
| 0x0306     | SENS CAL STATUS SPAN IR1  | Span calibration could not be performed on IR channel 1<br>currently not used                         |
| 0x0307     | SENS CAL STATUS ZERO IR2  | Zero calibration could not be performed on IR channel 2<br>currently not used                         |
| 0x0308     | SENS CAL STATUS SPAN IR2  | Span calibration could not be performed on IR channel 2<br>currently not used                         |
| 0x0309     | SENS CAL STATUS ZERO EC1  | Zero calibration could not be performed on EC channel 1<br>currently not used                         |

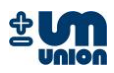

| 0x030A | SENS CAL STATUS SPAN EC1         | Span calibration could not be performed on EC channel 1<br>currently not used                                                                                                    |
|--------|----------------------------------|----------------------------------------------------------------------------------------------------|
| 0x030B | SENS CAL STATUS ZERO EC2         | Zero calibration could not be performed on EC channel 2<br>currently not used                                                                                                    |
| 0x030C | SENS CAL STATUS SPAN EC2         | Span calibration could not be performed on EC channel 2<br>currently not used                                                                                                    |
| 0x030D | SENS EC PRESSURE AIR             | Min. pump pressure not reached – check pumps                                                                                                    |
| 0x030E | SENS EC PRESSURE GAS             | Min. pump pressure not reached – check pumps                                                                                                    |
| 0x030F | SENS EC3 PRESSURE AIR            | Min. pump pressure not reached – check pumps                                                                                                    |
| 0x0310 | SENS EC3 PRESSURE GAS            | Min. pump pressure not reached – check pumps                                                                                                    |
| 0x0311 | SENS EC4 PRESSURE AIR            | Min. pump pressure not reached – check pumps                                                                                                    |
| 0x0312 | SENS EC4 PRESSURE GAS            | Min. pump pressure not reached – check pumps                                                                                                    |
| 0x0313 | SENS CALC. VALUE<br>NOT DEFINED  | Firmware development error<br>Method not defined in child class                                                                                                    |
| 0x0314 | SENS FATAL CHNL.<br>ERR NOT DEF. | Firmware development error<br>Method not defined in child class                                                                                                    |
| 0x0315 | SENS ABORT MEAS.<br>NOT DEF.     | Firmware development error<br>Method not defined in child class                                                                                                    |
| 0x0316 | SENS FACTORY<br>CALIB. NOT DEF.  | Firmware development error<br>Method not defined in child class                                                                                                    |
| 0x0317 | SENS IR CALIB. NOT READ          | Firmware development error<br>Sensor calibration was not read before trying to reset<br>calibration to factory settings                                                                     |
| 0x0318 | SENS IR PRESS.<br>PROCESS GAS    | Error for continuous measurement instrument<br>Minimal required pressure in process gas stream not<br>reached – pressure measured through absolute pressure<br>sensors of IR electronic     |
| 0x0319 | SENS IR PRESS. CALIB GAS         | Error for continuous measurement instrument<br>Minimal required pressure in calibration gas stream not<br>reached – pressure measured through absolute pressure<br>sensors of IR electronic |
| 0x031A | SENS SET FACT.<br>CALIB NOT DEF. | Firmware development error<br>Method not defined in child class                                                                                                    |
| 0x031B | SENS TYPE NOT DEFINED            | Sensor type not defined – error in calibration                                                                                                    |

#### Fatal sensor errors

| Error code | Display description            | Full description                                                                 |
|------------|--------------------------------|----------------------------------------------------------------------------------|
| 0x0380     | SENS GLOB ERROR                | Error is returned by a sensor                                                    |
| 0x0381     | SENS GLOB ERROR IO             | Global error occurred in IO board                                                |
| 0x0382     | SENS GLOB ERROR IR             | Global error occurred in IR board                                                |
| 0x0383     | SENS GLOB ERROR EC             | Global error occurred in EC board                                                |
| 0x0384     | SENS CHNL. ERROR IR1           | Fatal channel error occurred in IR channel 1                                     |
| 0x0385     | SENS CHNL. ERROR IR2           | Fatal channel error occurred in IR channel 2                                     |
| 0x0386     | SENS CHNL. ERROR EC1           | Fatal channel error occurred in EC channel 1                                     |
| 0x0387     | SENS CHNL. ERROR EC2           | Fatal channel error occurred in EC channel 2                                     |
| 0x0388     | SENS GLOB ERROR EC3            | Global error occurred in EC3 board                                               |
| 0x0389     | SENS GLOB ERROR EC4            | Global error occurred in EC4 board                                               |
| 0x038A     | SENS ANLG. OUTPUT<br>NOT VALID | Firmware development error<br>Analog output number too large                     |
| 0x038B     | SENS EC CALIB PTR NOT SET      | Firmware development error<br>EC span calibration aborted due to missing pointer |
| 0x038C     | SENS EC CALIB<br>ABORT ZERO    | Zero calibration for EC sensor aborted                                           |

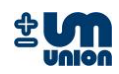

| 0x038D | SENS EC CALIB<br>ABORT SPAN        | Span calibration for EC sensor aborted                                                                                  |
|--------|------------------------------------|----------------------------------------------------------------------------------------------------|
| 0x038E | SENS EC CALIB<br>ABORT MIXER       | Mixer calibration for EC sensor aborted                                                                                 |
| 0x038F | SENS EC CALIB<br>ABORT NO DEF.     | Calibration for EC sensor aborted                                                                                       |
| 0x0390 | SENS NO SLAVE<br>FOUND             | No slave was found when booting instrument – check bus connections inside the instrument and firmware versions of slave |
| 0x0391 | SENS IR BUFFER<br>OVERFLOW         | Internal buffer overflow – calibration data not conform to definition – device needs to be recalibrated in factory      |
| 0x0392 | SENS IR OLD VERS.<br>CALIBRATION   | Old version of calibration on IR slave – device needs to be recalibrated in factory                                     |
| 0x0393 | SENS EC OLD VERS.<br>CALIBRATION   | Old version of calibration on EC slave – device needs to be recalibrated in factory                                     |
| 0x0394 | SENS IR WARMUP<br>OVERRUN          | Temperature warming-up of IR board failed                                                                               |
| 0x0395 | SENS IR CHNL. 1<br>ADCO ERR        | Measured ADCO signal of IR sensor channel 1 too high                                                                    |
| 0x0396 | SENS IR CHNL. 1<br>ADC1 ERR        | Measured ADC1 signal of IR sensor channel 1 too high                                                                    |
| 0x0397 | SENS IR CHNL. 2<br>ADCO ERROR      | Measured ADC0 signal of IR sensor channel 2 too high                                                                    |
| 0x0398 | SENS IR CHNL. 2<br>ADC1 ERROR      | Measured ADC1 signal of IR sensor channel 2 too high                                                                    |
| 0x0399 | SENS IR TEMP<br>ADC ERROR          | Measured ADC signal of temperature sensor too high                                                                      |
| 0x039A | SENS IR CHNL. 1<br>REFERENCE ERROR | Reference signal of channel 1 (IR sensor) is unstable                                                                   |
| 0x039B | SENS IR CHNL. 2<br>REFERENCE ERROR | Reference signal of channel 2 (IR sensor) is unstable                                                                   |
| 0x039C | SENS IR CHNL. 1<br>REFERENCE LOW   | Underflow of reference signal of channel 1 (IR sensor)                                                                  |
| 0x039D | SENS IR CHNL. 2<br>REFERENCE LOW   | Underflow of reference signal of channel 2 (IR sensor)                                                                  |
| 0x039E | SENS IR TEMP<br>BROKEN             | Temperature sensor failure detected                                                                                     |

## 9.2.5 Command list and task request list errors

| Error code | Display description | Full description                  |
|------------|---------------------|-----------------------------------|
| 0x0400     | REQUEST LIST        | Firmware development error        |
|            | TASK NOT DEF.       | Task for request list not defined |

#### Fatal command list and task request list errors

| Error code | Display description           | Full description                                                                      |
|------------|-------------------------------|---------------------------------------------------------------------------------------|
| 0x0480     | CLIST OVERFLOW                | Firmware development error<br>Overflow when adding commands                           |
| 0x0481     | REQUEST LIST OVERFLOW         | Firmware development error<br>Overflow adding tasks to request list                   |
| 0x0482     | RESET CALIB.<br>LIST OVERFLOW | Firmware development error<br>A not defined sensor was requested to be set to factory |

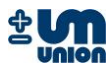

|        |               | calibration                                |
|--------|---------------|--------------------------------------------|
| 0x0483 | DYN STR.      | Firmware development error                 |
|        | LIST OVERFLOW | Overflow when creating dynamic signal list |

## 9.2.6 Menu errors

| Error code | Display description             | Full description                                                                                                    |
|------------|---------------------------------|----------------------------------------------------------------------------------------------------|
| 0x0500     | MENU OBJECT OVERFLOW            | Firmware development error<br>Too many object loaded into menu                                                           |
| 0x0501     | MENU VALUE<br>NULL POINTER      | Firmware development error<br>CMenuValue class object failed to initialize due to NULL<br>pointer                        |
| 0x0502     | MENU TYP UNKNOWN                | Firmware development error<br>Defined value type in menu not defined                                                     |
| 0x0503     | MENU PARSE NUM<br>WRONG ORDER   | Error occurred when entering a number, probably too many characters or a minus sign after a number                       |
| 0x0504     | MENU PARSE<br>NUM TOO MANY DOTS | Error occurred when entering a number<br>A number was entered with two or more dots                                      |
| 0x0505     | MENU PARSE<br>NUM CONVERSION    | Error occurred after entering a number. The entered number could not be converted.                                       |
| 0x0506     | MENU ADD SAVE TASK              | Firmware development error<br>Adding task to scheduler failed – a changed value was not<br>saved                         |
| 0x0507     | MENU ADD SEND<br>COMM COMMAND   | Firmware development error<br>Adding task to scheduler failed – a changed value was not<br>sent to end slave             |
| 0x0508     | MENU ADD WAIT TASK              | Firmware development error<br>Adding task to scheduler failed – a display task will not be<br>performed – restart system |
| 0x0509     | MENU MAX<br>INFO ELEMENTS       | Firmware development error<br>Too many info elements were added to menu                                                  |
| 0x050A     | MENU ADD<br>SEND COMMAND        | Firmware development error<br>Adding task to scheduler failed – a changed value was not<br>sent to end slave             |

## 9.2.7 Storage errors

| Error code | Display description            | Full description                               |
|------------|--------------------------------|------------------------------------------------|
| 0x0600     | STORE INIT                     | Error occurred when saving values              |
| 0x0601     | STORE OPEN FILE<br>FOR READING | WIN32 error<br>Opening file for reading failed |
| 0x0602     | STORE OPEN FILE<br>FOR WRITING | WIN32 error<br>Opening file for writing failed |
| 0x0603     | STORE ALLOCATE MEMORY          | WIN32 error<br>Error allocating memory         |
| 0x0604     | STORE BUFFER NOT EMPTY         | Data buffer not empty                          |
| 0x0605     | STORE BUFFER TOO SMALL         | Data buffer too small                          |
| 0x0606     | STORE PTR.<br>SAVE PARAMETERS  | Data pointer not set                           |
| 0x0607     | STORE TYPE NOT DEFINED         | Storage type not defined                       |
| 0x0608     | STORE NO STORED DATA           | Storage of data failed                         |

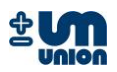

## 9.2.8 SD card errors

| Error code | Display description             | Full description                     |
|------------|---------------------------------|--------------------------------------|
| 0x0700     | SDCARD POWER ON CMD0            | Power on command failed              |
| 0x0701     | SDCARD INITIALIZE CMD1          | Initialize command failed            |
| 0x0702     | SDCARD READ SECT.<br>SEND CMD   | Read section from card failed        |
| 0x0703     | SDCARD READ SECT.<br>START BYTE | Read section start byte failed       |
| 0x0704     | SDCARD WRITE SECT<br>SEND CMD   | Write section to card failed         |
| 0x0705     | SDCARD WRITE SECT BUSY          | Timeout occurred for writing to card |
| 0x0710     | SDCARD FILE IO MOUNT            | File mount error                     |
| 0x0720     | SDCARD FILE IO OPEN             | File open file error                 |
| 0x0730     | SDCARD FILE IO READ             | File read error                      |
| 0x0740     | SDCARD FILE IO WRITE            | File writ error                      |
| 0x0750     | SDCARD FILE IO SEEK             | File seek error                      |
| 0x0760     | SDCARD FILE IO UNLINK           | File delete error                    |

## 9.2.9 H-Bus errors

| Error code | Display description     | Full description                                       |
|------------|-------------------------|--------------------------------------------------------|
| 0x0801     | HBUS CRC                | Error occurred when check CRC16 of H-Bus communication |
| 0x0802     | HBUS UNKNOWN<br>COMMAND | Unknown command detected on H-Bus                      |

## 9.2.10 Event messages (not defined as errors)

| Error code | Short description    | Full description                                                 |
|------------|----------------------|------------------------------------------------------------------|
| 0x5000     | EVENT BOOTING SYSTEM | System was booted up                                             |
| 0x5001     | EVENT ENTER WARMUP   | System entered warm-up                                           |
| 0x5002     | EVENT TIME FORWARD   | Daylight saving active time was set forward                      |
| 0x5003     | EVENT TIME BACKWARD  | Daylight saving active time was set backward                     |
| 0x5004     | EVENT ENTER ERROR    | Message is stored when entering the error state                  |
| 0x5005     | EVENT CALIB STARTED  | Event written when calibration is started<br>currently not used  |
| 0x5006     | EVENT CALIB FINISHED | Event written when calibration is finished<br>currently not used |